# Instrucciones

\*

# Sistema de control de fluido en línea Informer<sup>®</sup>

309102S

Rev. F

Presión máxima de funcionamiento del fluido: 28 MPa (276 bar)

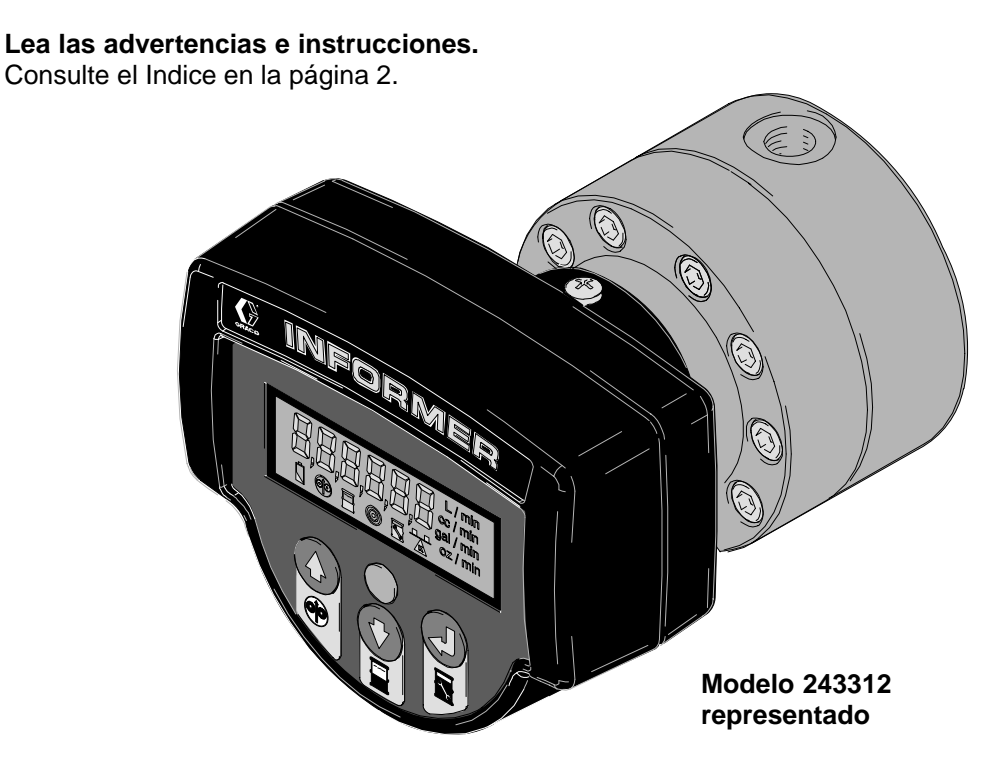

Intrínsecamente seguro para las instalaciones peligrosas bajo techo (Clase I; división 1; grupo D), temperatura ambiente  $0^{\circ}$ –  $60^{\circ}$ C.

#### CALIDAD PROBADA, TECNOLOGÍA LÍDER

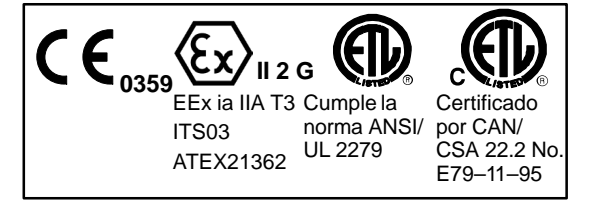

GRACO N.V.; Industrieterrein — Oude Bunders; Slakweidestraat 31, 3630 Maasmechelen, Belgium Tel.: 32 89 770 700 – Fax: 32 89 770 777 ©COPYRIGHT 1999, GRACO INC.

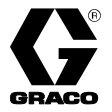

# Índice

| Índice 2                                                                                                    |
|----------------------------------------------------------------------------------------------------|
| Lista de modelos 3                                                                                                    |
| Símbolos 3                                                                                                    |
| Advertencias 4                                                                                                    |
| Instalación 5                                                                                                    |
| Instalación típica: Pantalla de visualización remotaInformer y medidor en un área no peligrosa5Instalación del equipo en áreas peligrosas y en áreasno peligrosas6Cables recomendados6Instalación del caudalímetro7Instalación típica: Pantalla de visualización remotaInformer y medidor en un área no peligrosa8Instalación típica: Pantalla de visualización remotaInformer y medidor en un área no peligrosa9Instalación típica: Pantalla de visualización remotaInformer y medidor en un área peligrosa9Instalación típica: Pantalla de visualización remotaInformer en un área no peligrosa, medidor en un áreapeligrosa10Terminales y puentes de la pantalla de visualización11Conexión a tierra13 |
| Funcionamiento 13                                                                                                    |
| Procedimiento de descompresión                                                                                                    |
| del Informer14Iconos14Modo de operación15Alarmas15Funciones de los botones en modo de operación15Modo de configuración16                                                                                                    |

| Funciones de los botones en modo       10         de configuración       11         Parámetros de configuración       11         Salidas de alarma       11         Calibración del caudalímetro       11         Ejemplo 1: Detección del caudal de la pistola       21         Ejemplo 2: Control de dispensado por lotes       21         Fórmula de configuración del Informer       22 | 6<br>7<br>8<br>9<br>0<br>3 |
|----------------------------------------------------------------------------------------------------|----------------------------|
| Localización de fallos 2                                                                                                    | 4                          |
| Mantenimiento 20                                                                                                    | 6                          |
| Cambio de las pilas                                                                                                    | 6<br>7                     |
| Piezas                                                                                                    | 8                          |
| Modelo 243310       24         Modelo 243311       24         Modelo 243312       36         Modelo 243313, 243314       37         Modelo 243315, 243316       37         Modelo 243317, 243554       36         Modelo 234106       36         Pila de 9 voltios para la pantalla de visualización       36         Fusibles       36                                                     | 8901234555                 |
| Dimensiones 3                                                                                                    | 6                          |
| Modelo 243312, 243313, 243314, 243315                                                                                                    | 6<br>7                     |
| Características técnicas 3                                                                                                    | 8                          |
| Garantía de Graco 4                                                                                                    | 2                          |

# Lista de modelos

| Modelo No | Piezas incluidas                                                                              | No incluidas                                                                                                    |
|-----------|-----------------------------------------------------------------------------------------------|----------------------------------------------------------------------------------------------------|
| 243312    | Caudalímetro G3000 y pantalla de visualización<br>Informer                                    |                                                                                                    |
| 243313    | Pantalla de visualización remota Informer con tornillería de montaje para tuberías de 12,7 mm | Caudalímetro G3000 con cable sensor de 15,24 m<br>(ref. pieza 243554), pida el kit 243554                       |
| 243314    | Pantalla de visualización remota Informer con tornillería de montaje para tuberías de 19 mm   | Caudalímetro G3000 con cable sensor de 15,24 m<br>(ref. pieza 243554), pida el kit 243554                       |
| 243315    | Pantalla de visualización remota Informer con tornillería de montaje para tuberías de 25,4 mm | Caudalímetro G3000 con cable sensor de 15,24 m<br>(ref. pieza 243554), pida el kit 243554                       |
| 243316    | Pantalla de visualización remota Informer con<br>tornillería de montaje mural                 | Caudalímetro G3000 con cable sensor de 15,24 m<br>(ref. pieza 243554), pida el kit 243554                       |
| 243317    | Pantalla de visualización remota Informer con<br>tornillería de montaje sobre rail din.       | Caudalímetro G3000 con cable sensor de 15,24 m<br>(ref. pieza 243554), pida el kit 243554                       |
| 243554    | Caudalímetro G3000 con cable sensor de 15,2 m                                                 | Opción de pantalla de visualización remota<br>Informer (ref. pieza 243313, 243314, 243315,<br>243316, o 243317) |
| 234105    | Caudalímetro G3000HR y pantalla de visualización<br>Informer                                  |                                                                                                    |
| 234106    | Caudalímetro G3000HR con cable sensor de 15,24 m                                              | Opción de pantalla de visualización remota<br>Informer (ref. pieza 243313, 243314, 243315,<br>243316, o 243317) |

# Símbolos

### Símbolo de advertencia

### ADVERTENCIA

Este símbolo le previene de la posibilidad de provocar serios daños, e incluso la muerte, si no se siguen las instrucciones dadas.

### Símbolo de precaución

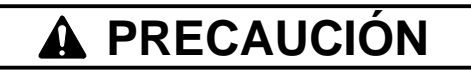

Este símbolo le previene de la posibilidad de dañar o destruir el equipo si no se siguen las instrucciones dadas.

|      | PELIGRO DE INYECCIÓN                                                                                                    |
|------|----------------------------------------------------------------------------------------------------|
|      | La pulverización procedente de fugas o de piezas rotas puede inyectar fluido en la piel y provocar daños físicos<br>muy graves, incluyendo la necesidad de amputación. Asimismo, el contacto del fluido con los ojos o la piel puede<br>provocar graves daños.                        |
|      | • La inyección del fluido en la piel puede tener la apariencia de un simple corte, pero se trata de una herida grave. Consiga inmediatamente atención médica.                                                                                                    |
|      | • No intente bloquear ni desviar posibles fugas con la mano, el cuerpo, los guantes o con un trapo.                                                                                                    |
|      | <ul> <li>Siga las instrucciones del Procedimiento de descompresión de la página 13 siempre que se le indique que<br/>debe liberar la presión, termine de trabajar, o limpie, revise o repare el equipo.</li> </ul>                                                                    |
|      | Apriete todas las conexiones antes de utilizar este equipo.                                                                                                    |
|      | <ul> <li>Compruebe diariamente las mangueras, los tubos y los acoplamientos. Cambie inmediatamente las piezas<br/>desgastadas o dañadas.</li> </ul>                                                                                                    |
| K.H. | PELIGRO DE INCENDIO, EXPLOSIÓN Y DESCARGA ELÉCTRICA                                                                                                    |
|      | Una conexión a tierra incorrecta, una ventilación deficiente y la presencia de llamas o chispas pueden provocar<br>una situación de peligro y causar incendios o explosiones, con los consiguientes daños.                                                                            |
|      | • Conecte a tierra el equipo tal como se indica en el apartado Conexión a tierra de la página 13.                                                                                                    |
|      | No utilice nunca el caudalímetro con un soporte aislante para la pistola electrostática.                                                                                                    |
| 〈屾   | Mantenga los líquidos lejos del sensor electrónico.                                                                                                    |
|      | Al lavar o revisar el caudalímetro, siga las recomendaciones del proveedor del material.                                                                                                    |
|      | No revise el sensor electrónico. Envíelo a su distribuidor Graco para que lo revisen.                                                                                                    |
|      | <ul> <li>Si se experimenta la formación de electricidad estática durante el uso de este equipo, interrumpa<br/>la operación de pulverización inmediatamente. Identifique y corrija el problema.</li> </ul>                                                                            |
|      | PELIGROS DEBIDOS A LA UTILIZACIÓN INCORRECTA DEL EQUIPO                                                                                                    |
|      | El uso incorrecto del equipo puede causar la ruptura del mismo, su funcionamiento incorrecto o su puesta en marcha accidental y causar heridas graves.                                                                                                    |
|      | Este equipo está destinado únicamente a un uso profesional.                                                                                                    |
|      | Consulte todos los manuales de instrucciones, adhesivos y etiquetas antes de trabajar con el equipo.                                                                                                    |
|      | <ul> <li>Utilice el equipo únicamente para el fin para el que ha sido destinado. Si tiene alguna duda sobre su uso,<br/>póngase en contacto con su distribuidor Graco.</li> </ul>                                                                                                    |
|      | No altere ni modifique este equipo. Utilice únicamente piezas y accesorios genuinos de Graco.                                                                                                    |
|      | Revise el equipo diariamente. Repare o cambie inmediatamente las piezas desgastadas o dañadas.                                                                                                    |
|      | <ul> <li>No exceda la presión máxima de trabajo del componente con menor presión. Este equipo tiene una presión<br/>máxima de trabajo de 28 MPa (276 bar).</li> </ul>                                                                                                    |
|      | <ul> <li>Utilice fluidos o disolventes compatibles con las piezas del equipo en contacto con el líquido. Consulte<br/>la sección Características técnicas de todos los manuales del equipo. Consulte las advertencias de los<br/>fabricantes de los fluidos y disolventes.</li> </ul> |
|      | <ul> <li>Respete todas las normas locales, estatales y nacionales aplicables relativas a fuego, electricidad<br/>y la seguridad.</li> </ul>                                                                                                    |

Instalación típica: Pantalla de visualización remota Informer y medidor (en un área no peligrosa)

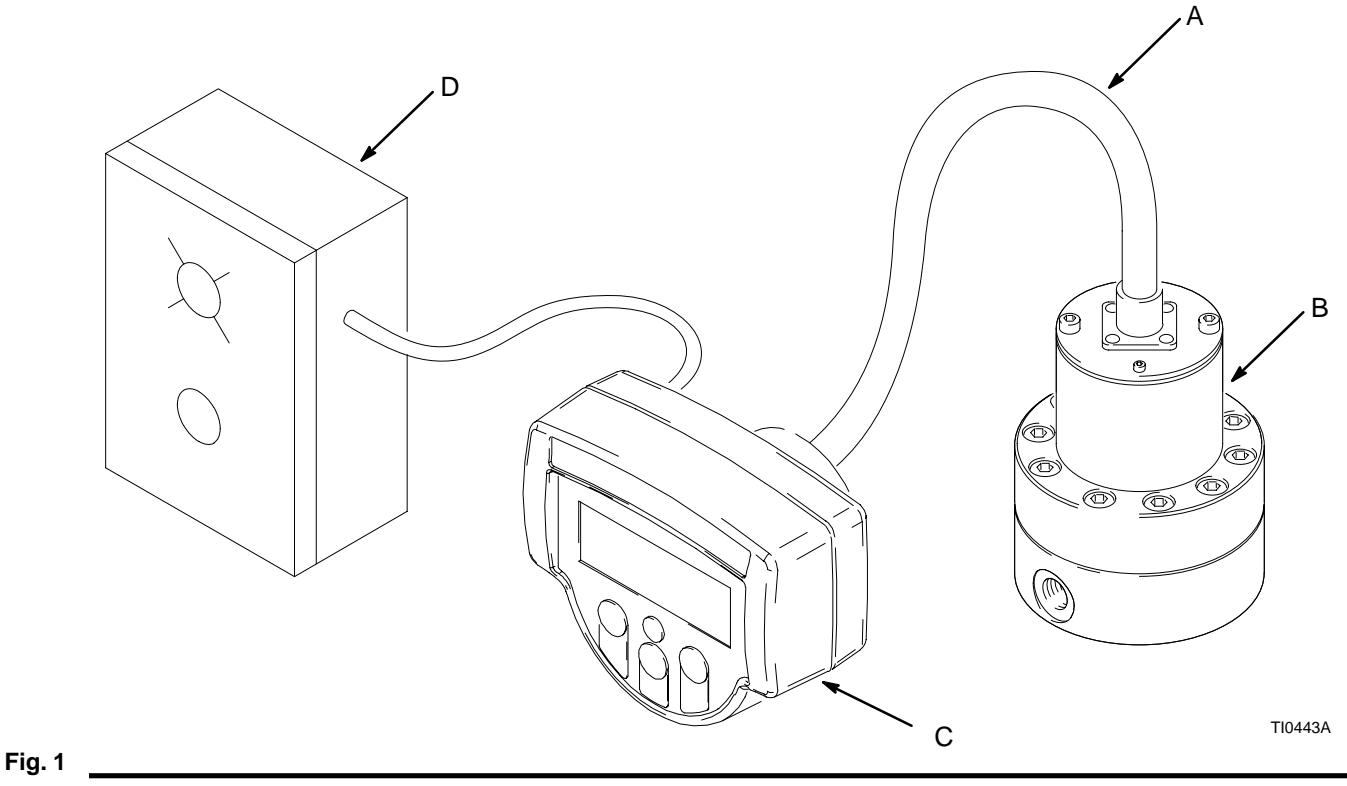

| Pos. Ref. pieza | Descripción |
|-----------------|-------------|
|-----------------|-------------|

| А | 948924 | Cable           |
|---|--------|-----------------|
| В | 239716 | Mediator        |
| С | *      | Informer        |
| D | 1      | Caja de control |
|   |        |                 |

- \* Vea en el cuadro de modelos de pantalla de visualización del Informer las ref. de las piezas.
- Componente suministrado por el cliente. Incluye fuente de alimentación, luces; botones, relés, válvulas y cable.

### Modelos de pantalla de visualización del Informer Pos. Ref. pieza Descripción

| С | 243313 | Pantalla de visualización a distancia |
|---|--------|---------------------------------------|
| С | 243314 | Pantalla de visualización a distancia |
| _ |        | con montaje para tubería de 19 mm     |
| С | 243315 | Pantalla de visualización a distancia |
|   |        | con montaje para tubería de 25,4 mm   |
| С | 243316 | Pantalla de visualización a distancia |
|   |        | con montaje mural                     |
| С | 243317 | Pantalla de visualización a distancia |
|   |        | con montaje sobre rail din            |

La pantalla de visualización Informer es una forma fácil de recopilar datos del fluido que le ayudarán a reducir los desperdicios de fluido y a mejorar los procesos. La pantalla de visualización Informer realiza las funciones siguientes:

- Controla el caudal en tiempo real
- Genera una señal de salida cuando se alcanza el caudal preestablecido
- Controla la pista de los totales de los lotes
- Genera una señal de salida cuando se alcanza el total del lote preestablecido
- Controla la pista de los totales globales
- Se comunica con el software que redacta los datos para los informes sobre el proceso o medioambientales

La pantalla de visualización Informer puede montarse directamente en el caudalímetro Graco o a distancia de un caudalímetro. Los modelos de pantalla de visualización Informer están disponibles para ser montados sobre una barandilla, pared o tubería.

Cuando está montada en el caudalímetro, la pantalla de visualización Informer puede alimentarse con pilas, y cuando está montada a distancia del caudalímetro, puede utilizar una fuente de alimentación externa.

### Instalación del equipo en áreas peligrosas y en áreas no peligrosas

### 

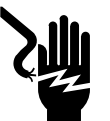

PELIGRO DE INCENDIO, EXPLOSIÓN O DESCARGA ELÉCTRICA

Para reducir el riesgo de incendio, explosión o descarga electrostática.

- Todo el equipo eléctrico debe ser instalado únicamente por un electricista cualificado.
- Comprenda y siga las instrucciones de su código local y de las regulaciones de seguridad para el cableado en instalaciones peligrosas de circuitos intrínsecamente seguros.

La pantalla de visualización Informer de Graco y el caudalímetro son intrínsecamente seguros para las instalaciones peligrosas en en lugares bajo techo (NEMA 12), de clase I; división 1; grupo D, cuando se instalan en un medidor o con un dispositivo de alimentación y cables intrínsecamente seguros. Consulte las normas ANSI ISA-RP12.6, NEC Artículo 504 y el Apéndice F del Código Eléctrico Canadiense.

Los diagramas de cableado de las páginas 8–10 muestran instalaciones típicas de un caudalímetro y una pantalla de visualización. Su instalación podría constar de distintos componentes. No todos los componentes indicados son suministrados por Graco.

- Para instalar en un área no peligrosa un caudalímetro y una pantalla de visualización, consulte la Fig. 3, página 8.
- Para instalar en un área peligrosa un caudalímetro y una pantalla de visualización, consulte la Fig. 4, página 9.
- Para instalar en un área peligrosa un caudalímetro intrínsecamente seguro y en un área no peligrosa la pantalla de visualización Informer, consulte la Fig. 5, página 10.

No utilice más de 61 m de cable entre el medidor y la pantalla de visualización.

Siga las instrucciones sobre conexión a tierra de la página 13.

Cuando se utilizan barreras intrínsecamente seguras para instalaciones peligrosas, preste atención especial a la selección de una fuente de alimentación adecuada de forma que se apliquen señales válidas a las entradas y las salidas, de acuerdo con los datos técnicos de la página 38.

Las pantallas de blindaje de los cables deberán conectarse a la tierra del chasis, no al común de la fuente alimentación, en el interior del alojamiento de la pantalla de visualización Informer. Para esta conexión a tierra podrá utilizarse el tornillo de la tapa de las pilas, el adaptador de montaje (51) o el alojamiento del sensor (31).

#### **Cables recomendados**

Para alimentación, comunicaciones y E/S

| Marca | Ref. pieza Alpha | Тіро            |
|-------|------------------|-----------------|
| Alpha | 58612            | 2 pares, 22 AWG |
| Alpha | 58613            | 3 pares, 22 AWG |
| Alpha | 58616            | 6 pares, 22 AWG |

### Instalación del caudalímetro

Consulte la Fig. 2 para ubicar e instalar el caudalímetro, los conectores, y las válvulas de cierre del fluido.

- El flujo volumétrico sólo puede medirse en el punto donde está instalado el caudalímetro.
- Instale una válvula de retención (válvula antiretorno) para impedir el contraflujo. Las flechas del caudalímetro y de la válvula de retención muestran la dirección del flujo de fluido.
- Las válvulas de cierre le permiten aislar el caudalímetro durante las operaciones de servicio.

Evite que entre polvo o materias extrañas en el caudalímetro tomando las siguientes precauciones:

- Antes de instalar el caudalímetro, lave cuidadosamente las líneas de suministro del fluido.
- Al instalar las piezas de conexión, asegúrese de que la cinta de sellado no traslapa al interior de la tubería.
- Instale un filtro de fluido de malla 100 (149 micrones), corriente arriba del caudalímetro.

Calibre el caudalímetro tal como se indica en la página 19 antes de usar el aparato para la producción.

Consulte **Dimensiones** en la página 37 y las **Características técnicas** en la página 38 para las especificaciones sobre el equipo.

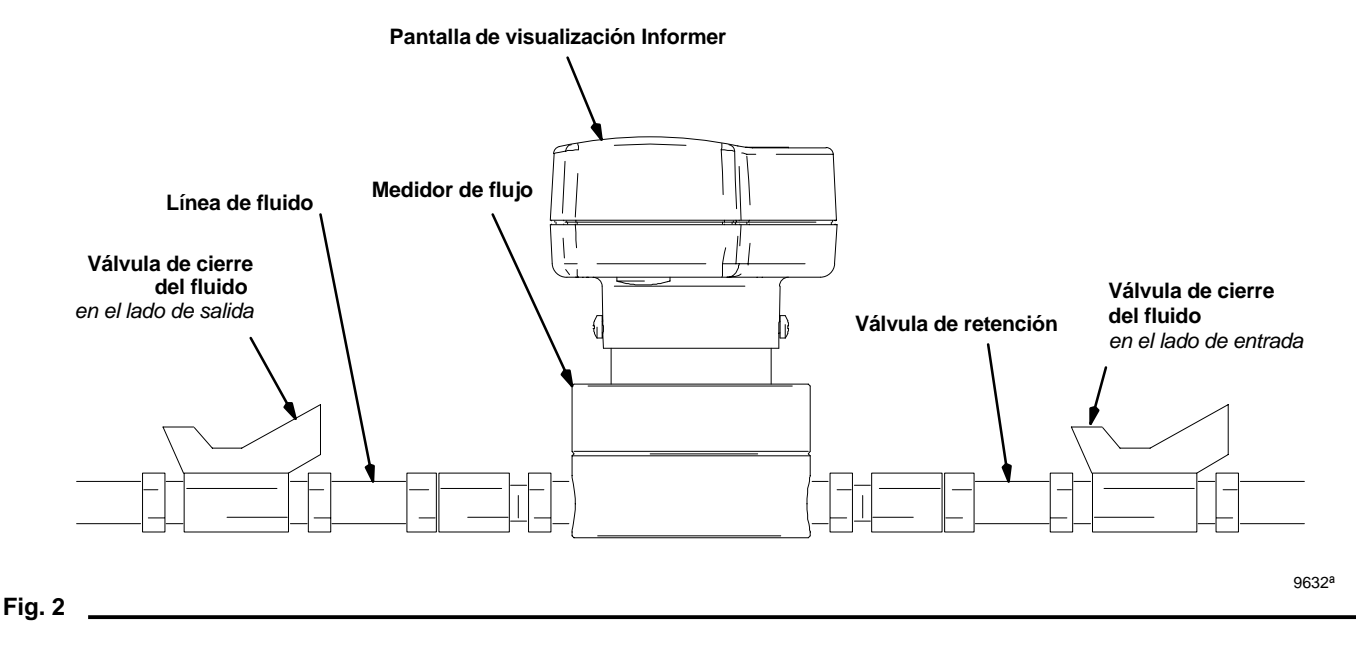

Instalación típica: Pantalla de visualización remota Informer y medidor en un área no peligrosa

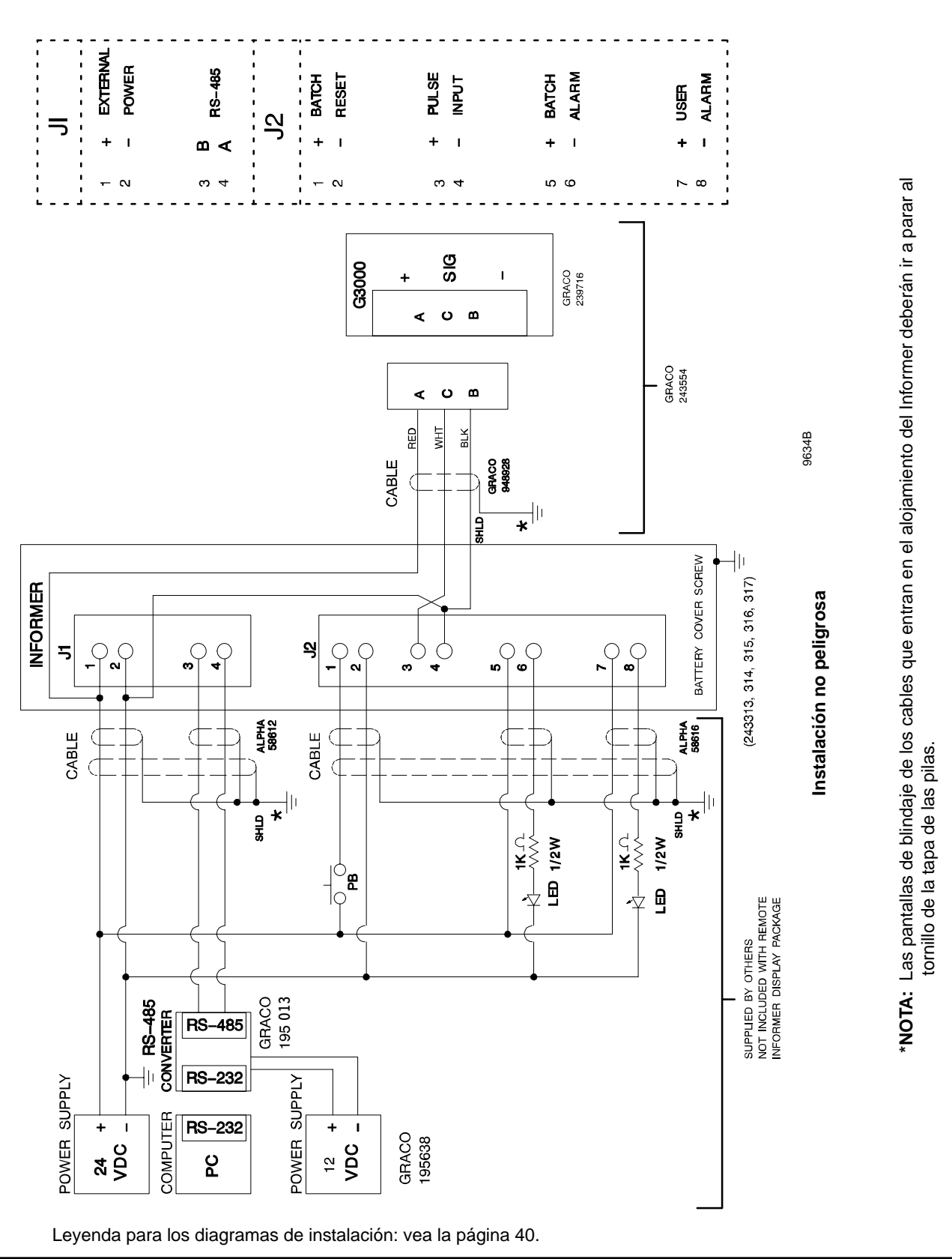

### Instalación típica: Pantalla de visualización remota Informer y medidor en un área peligrosa

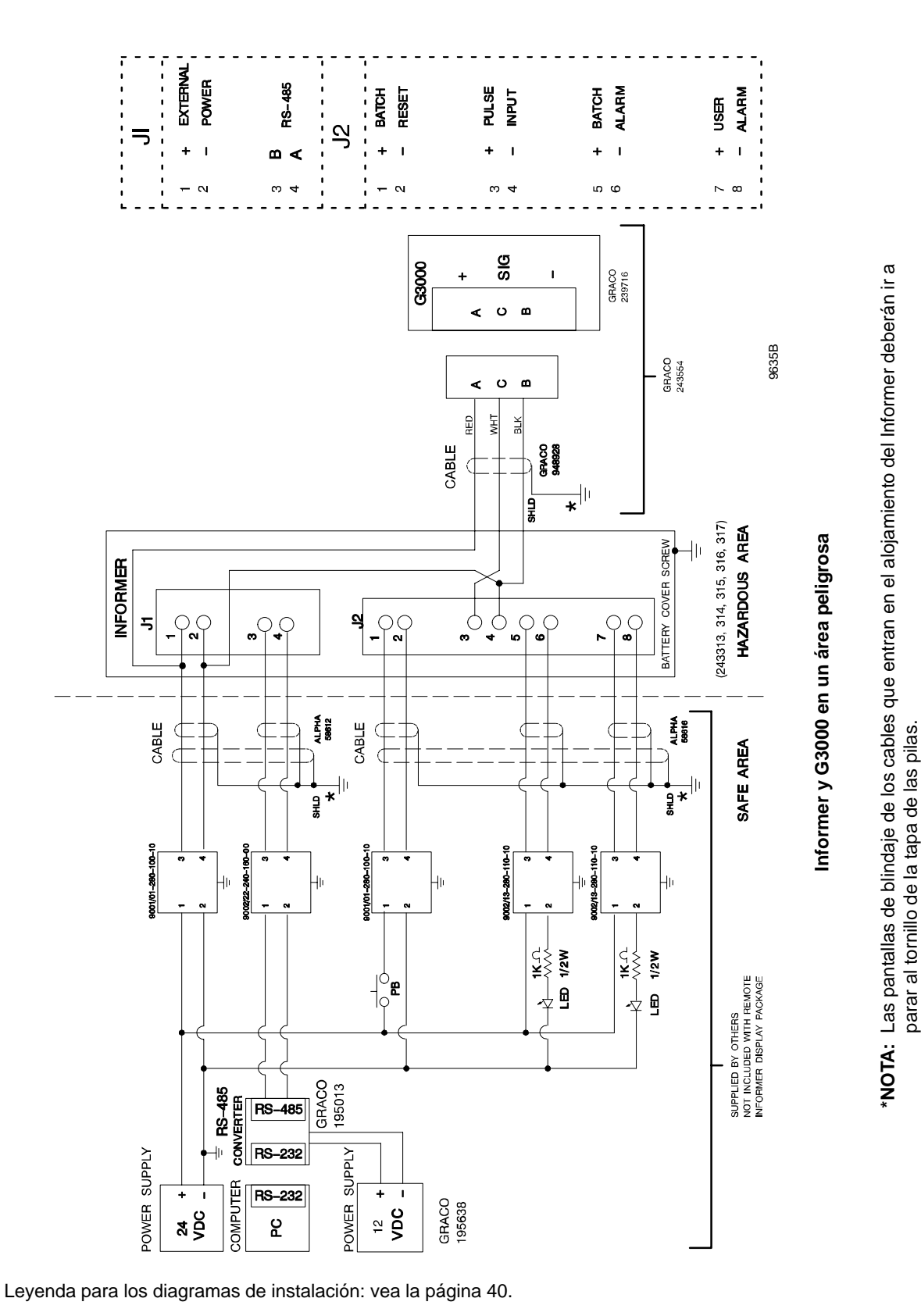

Fig. 4

Instalación típica: Pantalla de visualización remota Informer en un área no peligrosa, medidor en un área peligrosa

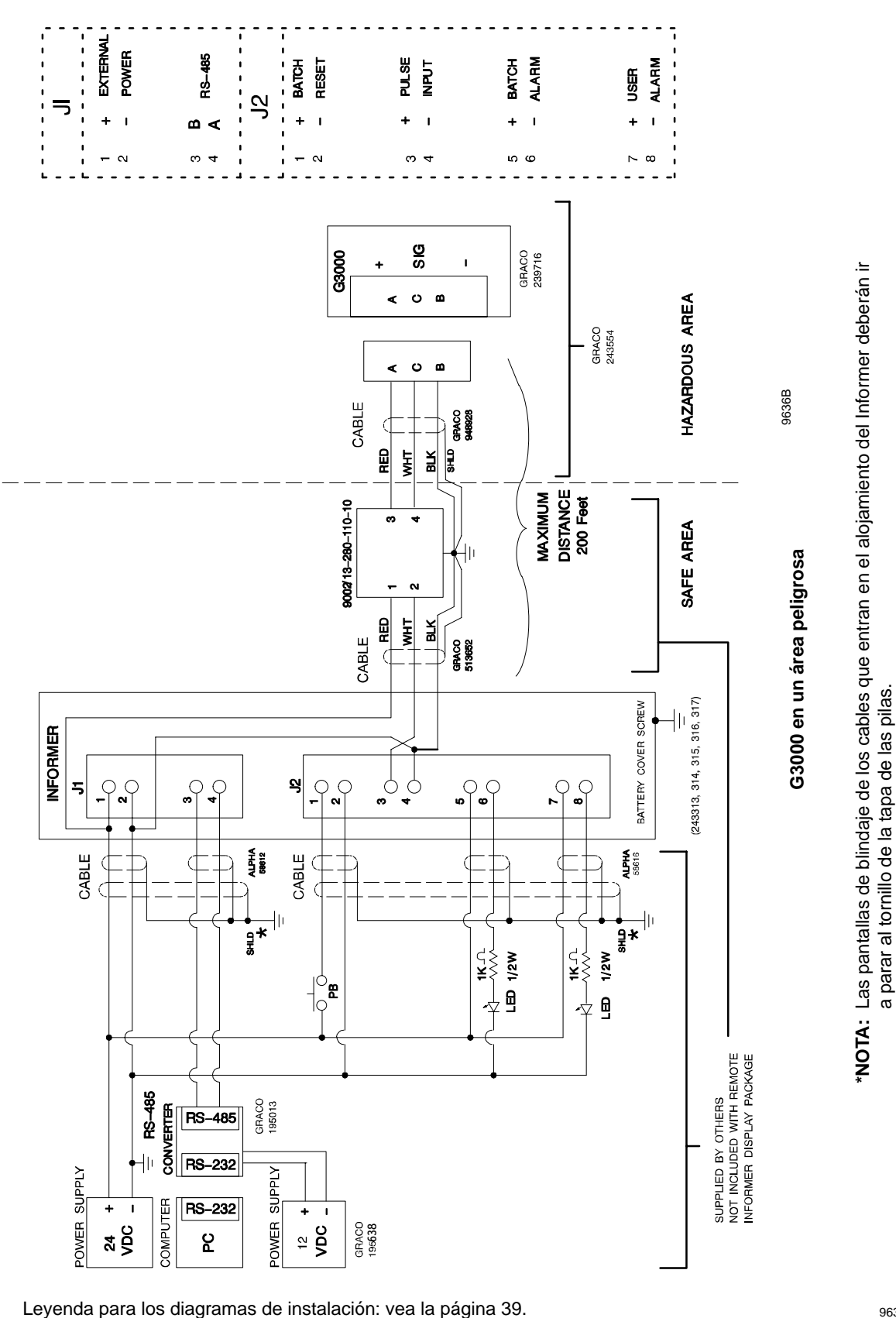

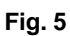

JP2

9 voltios.

las patillas 2 y 3.

JP3

El puente JP2 establece la fuente de alimentación de la pantalla de visualización Informer. Cuando se unen por

puente las patillas 1 y 2, la pantalla de visualización Infor-

mer está configurada para recibir energía de una fuente

de alimentación externa, que deberá estar conectada a

los terminales 1 y 2 del conector J1. Cuando se unen por

puente las patillas 2 y 3 (posición predeterminada para el modelo 243312), la pantalla de visualización Informer está

configurada para recibir energía de una pila interna de

Este puente no se utiliza. Debería retirarse o dejarse en

### Terminales y puentes de la pantalla de visualización

Las posiciones predeterminadas de los puentes se muestran en la Tabla 1. La configuración del hardware de la pantalla de visualización Informer puede personalizarse cambiando la posición de los puentes y cableando los terminales hasta lograr la configuración deseada.

### **Puentes**

Los puentes JP1, JP2, y JP3 son conectores de 3 patillas con conectores en derivación con 2 patillas. Las patillas están numeradas 1, 2, y 3. en la Fig. 6.

#### JP1

El puente JP1 establece la fuente de impulsos del medidor. Cuando se unen por un puente las patillas 1 y 2, la pantalla de visualización Informer está configurada para recibir impulsos procedentes de un medidor externo, que deberá estar conectado a los terminales 3 y 4 del conector J2. Cuando se unen por puente las patillas 2 y 3 (posición predeterminada para el modelo 243312), la pantalla de visualización Informer está configurada para aceptar los impulsos procedentes del medidor sobre la que está montada. Esta posición reduce al mínimo el consumo de energía para las configuraciones que se alimentan por pilas.

### Cuadro 1

#### Patillas **Puentes** 1-2 2-3 Define JP1 Conexión con medidor remoto Pantalla de visualización montada Fuente de impulsos para entrada de impulsos en medidor JP2 Fuente de alimentación externa Pila de 9V interna Fuente de alimentación JP3 No utilizado

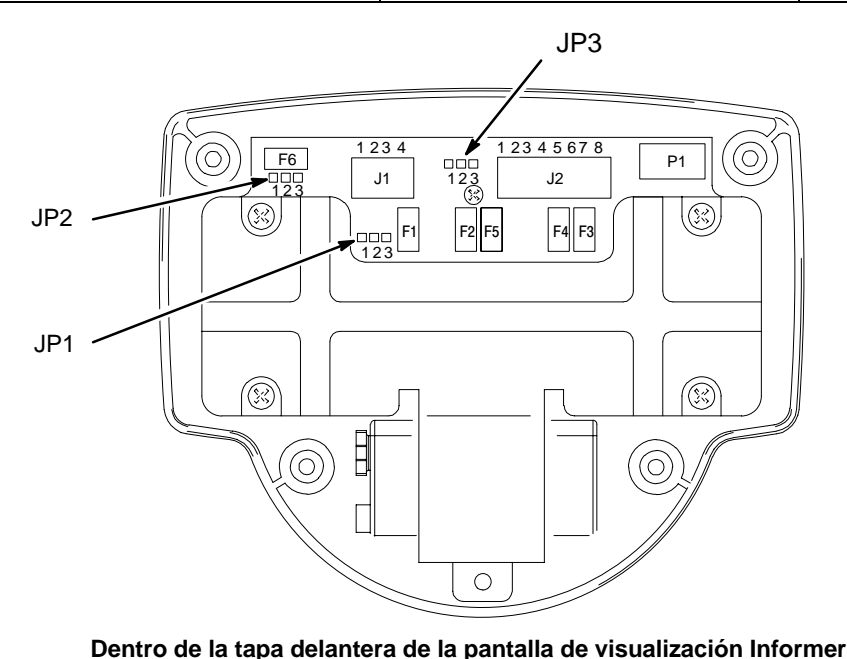

Fig. 6

TI0049

### Terminales

Los terminales del conector J1 están numerados del 1 al 4. Los terminales del conector J2 están numerados del 1 al 8. Las definiciones de los terminales y las conexiones de cableado típicas se muestran en las figuras 3 a 5 de las páginas 8 a 10.

#### J1 – 1 y 2 Fuente de alimentación externa

La energía procedente de la fuente alimentación externa llega a estos terminales. El terminal 1 es la conexión positiva. La conexión a la fuente de alimentación externa suministra energía para los circuitos internos de la pantalla de visualización Informer. Vea los detalles en las **Características técnicas** de la página 38.

Se requiere una fuente de alimentación externa para el funcionamiento cuando se utiliza cualquiera de las entradas o salidas externas que se describen a continuación. Se incluyen: alarmas externas, puesta a cero externa externa del lote, medidor montado a distancia, y conexión de red con un ordenador. El funcionamiento con pilas sólo puede utilizarse con la opción montada en el medidor (modelo 243312).

#### Si se utiliza la fuente de alimentación Graco 195638:

Para la conexión eléctrica en Norte América, seleccione un cable de alimentación eléctrica que cumpla los requisitos siguientes:

- Listado UL y certificado CSA
- 18 AWG
- Finaliza en una tapa con tapón moldeado clasificada para 125 V, 15 A
- Longitud mínima de 1,8 m

Para la conexión eléctrica en Europa, seleccione un cable de alimentación de energía válido internacionalmente y que cumpla los requisitos siguientes:

- Marcado "<HAR>" cable de 0,75 mm<sup>2</sup> mínimo mm<sup>2</sup>
- Clasificado 300 V
- Envoltura aislada de PVC
- Tapa con tapón moldeado clasificada 250 V, 10 A

#### J1 – RS–485 3 y 4

Las señales de comunicación del bus de modo RS-485 se conectan a estos terminales. El terminal 3 es la señal B y el terminal 4 es la señal A. Debido a la baja potencia de los transreceptores RS-485, el Informer no debería conectarse directamente a una red de servicio RS-485 con terminador. Si los terminadores están presentes en la red de servicio, se debería utilizar un aislador/repetidor para aislar el Informer del resto de la red. La longitud máxima de cable que puede conectarse al puerto RS-485 del Informer es de aprox. 366 m. Los aisladores/repetidores pueden utilizarse para prolongar la longitud de la red RS-485 en su conjunto y el número de unidades que puedan alimentarse de la red de servicio. Para más información, póngase en contacto con el servicio de atención al cliente Graco.

#### J2 – Puesta a cero de los lotes 1 y 2

Aplicando una señal externa a esta entrada se repondrá a cero el totalizador de lotes, cuando el totalizador es del tipo t1 ó t3, o se reajustará al totalizador de lotes si se trata del tipo t2 (para más detalles vea los parámetros de configuración, en la página 17). El terminal 1 es la conexión positiva. La entrada tiene limitación interna de corriente. Vea las **Características técnicas** en la página 38 para obtener detalles de las especificaciones de la señal de entrada.

#### J2 – Entrada de impulsos 3 y 4

Una señal externa aplicada a esta entrada aumentará el contador interno de impulsos de la pantalla de visualización Informer. El terminal 3 es la conexión positiva. El contador interno de impulsos se utiliza para incrementar los totalizadores que ve el usuario. La velocidad de los incrementos del totalizador está determinada por los parámetros de configuración. La entrada tiene limitación interna de corriente. Vea las **Características técnicas** de la página 38 para obtener detalles de las especificaciones de la señal de entrada.

#### J2 – Alarma de lotes 5 y 6

La salida de alarma de lotes es una señal que activa el Informer si se establece un valor objetivo para el totalizador de lotes y la salida de alarma de lotes está activada en los parámetros de configuración. La salida es un dispositivo de estado sólido, con el terminal 5 como la conexión positiva. La salida no tiene limitación interna de corriente por lo que debería asegurarse de que no se exceda la corriente de salida. Vea las **Características técnicas** de la página 38 para obtener detalles de las especificaciones de la señal de salida.

#### J2 – Alarma del usuario 7 y 8

La salida de alarma del usuario es una señal que se pone en marcha en base a los parámetros configurados durante la configuración de la pantalla de visualización Informer. La salida es un dispositivo en estado sólido, con el terminal 7 en la conexión positiva. La salida no tiene limitación interna de corriente por lo que debería asegurarse de que no se exceda la corriente de salida. Vea las **Características técnicas** de la página 38 para obtener detalles de las especificaciones de la señal de salida.

### Conexión a tierra

### 

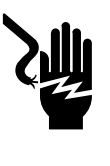

### PELIGRO DE INCENDIO, EXPLOSIÓN O DESCARGA ELÉCTRICA

Una correcta puesta a tierra de su sistema es fundamental. Para su seguridad, lea la sección de advertencia PELIGRO DE IN-CENDIO, EXPLOSIÓN Y DESCARGA ELÉCTRICA,

en la página 4.

- **NOTA:** Los números entre paréntesis en el texto se refieren a los números de referencia de las figuras (Fig.) y de las listas de piezas.
- 1. Siga las instrucciones del manual 308778 para conectar a tierra el caudalímetro Graco y compruebe la continuidad de la conexión a tierra eléctrica.
- Conecte a tierra la pantalla de visualización Informer conectando el cable de tierra (44 ó 64) desde el tornillo (35 ó 54) hasta una tierra verdadera. Vea la Fig. 7.
- 3. Conecte siempre la unidad de suministro del fluido a tierra mediante una de las siguientes opciones:
  - a. Monte el caudalímetro sobre una superficie conductora conectada a tierra, o

- b. Conecte la manguera de fluido conductora a la entrada o la salida del caudalímetro, o
- c. Conecte un cable de masa en los orificios de montaje M6 del caudalímetro.
- 4. No utilice nunca el caudalímetro con un soporte aislante para la pistola electrostática.

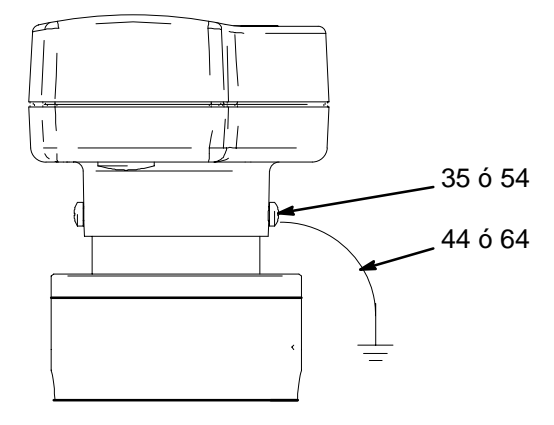

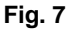

# **Funcionamiento**

### Procedimiento de descompresión

### ADVERTENCIA

### PELIGRO DE INYECCIÓN

Se debe liberar manualmente la presión para evitar que el sistema comience a pulverizar accidentalmente. El fluido a presión puede inyectarse a través de la piel y causar heridas graves. Para reducir el riesgo de lesiones debidas a la pulverización accidental, las salpicaduras de fluido o las piezas en movimiento, siga el **Procedimiento de descompresión** siempre que:

- Se le ordene liberar la presión;
- Termine la operación de pulverización;
- Revise o repare cualquier parte del equipo.
- 1. Apague el suministro de fluido al caudalímetro.
- 2. Apague todo el suministro de energía al sistema de fluido.
- 3. Siga el procedimiento de descompresión de su dispositivo dispensador del sistema de fluido.

### Funcionamiento del caudalímetro

Para obtener información sobre el caudalímetro Graco, ref. pieza 239719, vea el manual 308778. Calibre el caudalímetro tal como se indica en la página 19 antes de usar el aparato para la producción.

### **ADVERTENCIA**

### PELIGRO DE RUPTURA DE COMPONENTES

No exceda la presión máxima de funcionamiento de su caudalímetro ni de cualquier otro componente o accesorio utilizado en el sistema.

### A PRECAUCIÓN

Los engranajes y cojinetes del caudalímetro podrían sufrir daños si giraran a demasiado velocidad. Para evitarlo, abra la válvula de fluido gradualmente. No sobreacelere los engranajes con aire o con disolvente. Para prolongar su vida útil, no utilice el caudalímetro a caudales superiores al máximo indicado.

### Funcionamiento de la pantalla de visualización Informer

Pulse cualquier botón para activar la pantalla de visualización Informer (que salga del "Modo de inactividad").

El Informer tiene dos modos de funcionamiento: Modo de operación (página 15) y Modo de configuración (página 16).

### Iconos

A medida que avanza por las distintas pantallas que aparecen en el Informer, observará que aparecen iconos en la parte inferior de la pantalla. Los iconos de caudal, totalizador de lotes, y totalizador de mantenimiento también aparecen en los botones del Informer. Los iconos representan diversas funciones de operación y de configuración así como para activar la alarma. Todos los iconos se muestran en la Fig. 8.

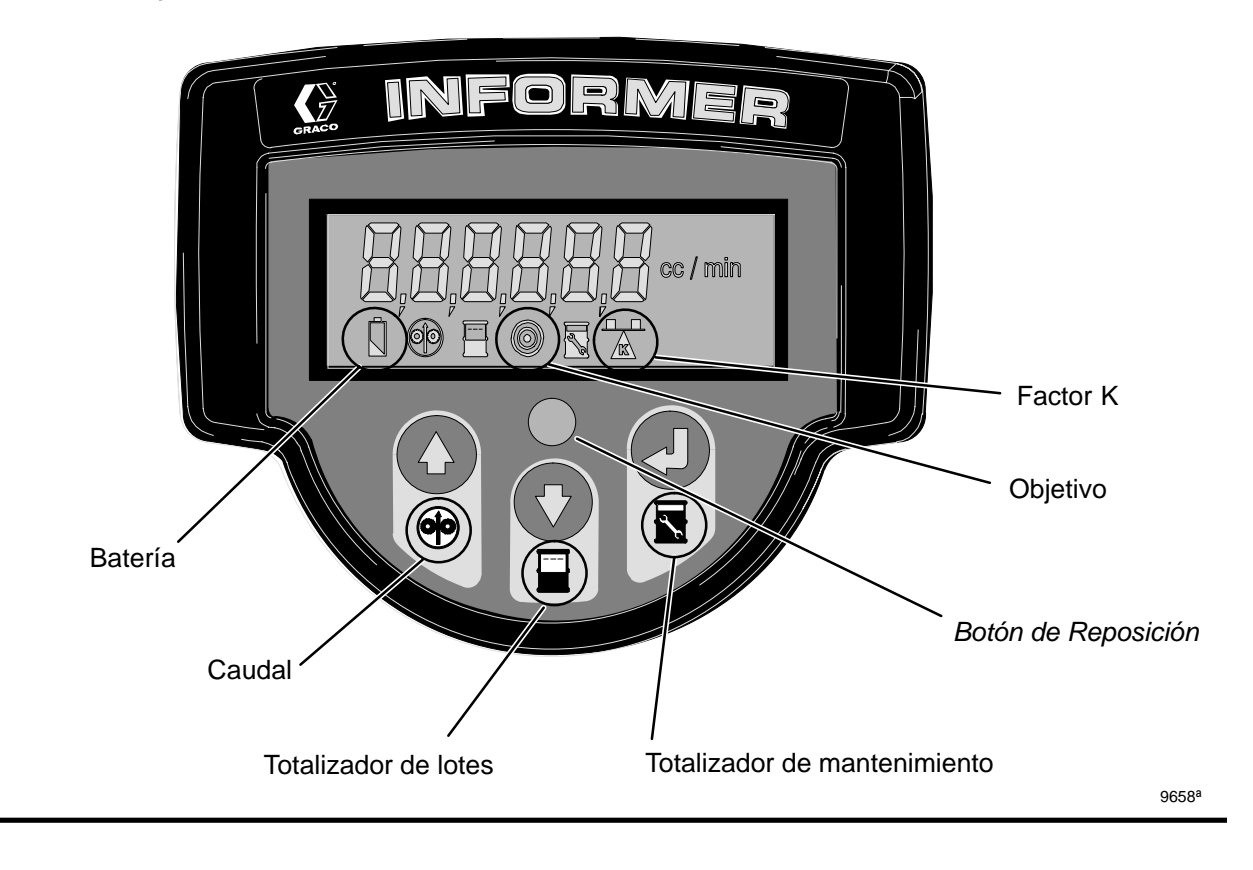

Fig. 8

### Modo de operación

Cuando la pantalla de visualización Informer está en modo de operación, podrán verse los valores del caudal actual, el totalizador de lotes, el totalizador de mantenimiento y el totalizador global para el caudalímetro al que está conectada la pantalla de visualización Informer.

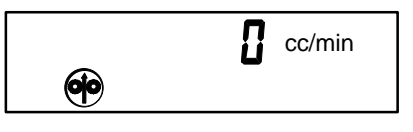

#### Pantalla de control del caudalímetro

#### Alarmas

Existen dos formas en que se puede utilizar la pantalla de visualización Informer para que avise al usuario cuando se

ha alcanzado el valor objetivo del totalizador de lotes, totalizador de mantenimiento o los umbrales máximo o mínimo del caudal. Existe una alerta en la pantalla Informer en la forma de un icono destellante cuando el usuario está en modo de operación y viendo la información de la pantalla pertinente. Por ejemplo, el icono del caudal en la pantalla del modo de operación, destellará cuando se alcance el valor umbral.

Las salidas de alarma también pueden configurarse de forma que la pantalla de visualización Informer envíe una señal para que se ponga en funcionamiento una alarma externa que indique un estado de alarma. Esto permite alertar al usuario cuando se produce un estado de alarma, independientemente de si está mirando o no a la pantalla del Informer. Vea **Salidas de alarma** en la página 18.

| Botón                        | Función                                                                                                    |
|------------------------------|----------------------------------------------------------------------------------------------------|
| ( <b>4</b> )<br>( <b>6</b> ) | <b>Caudal</b><br>Pulse el botón con la flecha dirigida hacia arriba para ver en pantalla el caudal actual. Si el valor umbral<br>máximo o mínimo del caudal es mayor que cero, manteniendo pulsado el botón se cambiará la visualiza-<br>ción entre el valor umbral máximo del caudal y el valor mínimo introducidos en el modo de configuración.<br>Consulte la información sobre los parámetros de configuración D2 y D3 en la página 18. El icono del<br>caudal destellará en esta pantalla cuando se alcance un valor umbral. |
|                              | <b>Totalizador del lote</b><br>Pulse el botón con la flecha dirigida hacia abajo para ver en pantalla el totalizador de lotes. Si el valor<br>objetivo para el lote es mayor de cero, manteniendo pulsado el botón se visualizará el valor objetivo intro-<br>ducido en el modo de configuración. Consulte la información sobre el parámetro de configuración A2 en la<br>página 17. El icono del totalizador de lotes destellará en esta pantalla cuando se alcance el valor objetivo.                                           |
|                              | Puesta a cero del totalizador de lotes<br>Pulsando el botón de puesta a cero durante aproximadamente medio segundo mientras aparecen en pan-<br>talla el totalizador de lotes, o bien se fijará el totalizador en cero, en el caso de que el totalizador está confi-<br>gurado en la cuenta progresiva, o bien se fijará el totalizador se fijará en el valor objetivo, si el totalizador<br>está configurado en la cuenta regresiva.                                                                                             |
|                              | <b>Totalizador de mantenimiento</b><br>Pulse el botón intro para visualizar el totalizador de mantenimiento actual. Si el valor objetivo de manteni-<br>miento es mayor de cero, manteniendo pulsado el botón se visualizará el valor objetivo. Cuando se haya<br>alcanzado el valor objetivo, el icono del totalizador de mantenimiento destellará en esta pantalla.                                                                                                    |
|                              | Puesta a cero del totalizador de mantenimiento<br>Pulsando el botón de puesta a cero durante aproximadamente medio segundo mientras el totalizador de<br>mantenimiento está visualizado, se repondrá a cero el totalizador.                                                                                                    |
|                              | Totalizador global<br>Pulse simultáneamente el botón intro y el botón con la flecha dirigida hacia abajo para visualizar el<br>totalizador global.                                                                                                    |
|                              | Acceso al modo de configuración<br>Mantenga pulsado el botón intro, y después pulse el botón con la flecha dirigida hacia arriba para acceder<br>al Modo de configuración.                                                                                                    |

Funciones de los botones en modo de operación

NOTA: El icono de pilas A destellará para advertirle en caso de que se produzca una alarma por bajo nivel de las pilas, independientemente del modo que se esté viendo en la pantalla.

### Modo de configuración

El modo de configuración se utiliza para fijar los parámetros de control del caudal de fluido por medio de la pantalla de visualización Informer. Los parámetros de configuración se describen en la página 17.

Para acceder al modo de configuración, mantenga apretado el botón intro , y después pulse el botón con la flecha dirigida hacia arriba . Mientras esté en modo de configuración, la misma secuencia de botones le hará salir del modo de configuración.

El modo de configuración está representado por una letra y un número que aparecen en el lado izquierdo de la pantalla de visualización, que indican el parámetro de configuración actual. El modo de configuración comienza en A1 (unidades del totalizador del lote).

| <b>R</b> ( | Сс |
|------------|----|
|            |    |

Pantalla de configuración de las unidades del totalizador del lote

### Funciones de los botones en el modo de configuración

La función de los botones en el modo de configuración varía, dependiendo del parámetro que esté siendo configurado. Vea en la tabla siguiente la función básica de los botones en el modo de configuración. Vea en la página 17 una descripción de cada uno de los parámetros y cómo configurarlos.

| Botón    | Función                                                                                                    |
|----------|----------------------------------------------------------------------------------------------------|
|          | Introduzca un valor y avance hasta el parámetro siguiente<br>Utilice el botón intro para introducir el valor seleccionado actualmente (destellante) y avanzar al parámetro<br>de configuración siguiente.                                                                                                    |
|          | Avanzar por los camposUtilice el botón con la flecha dirigida hacia abajo para avanzar hacia el campo del parámetro de<br>configuración siguiente.Campo: Cada uno de los números siguientes está en un campo diferente: 0 5 . 5                                                                                                    |
| ()<br>() | <ul> <li>Avanzando por las selecciones</li> <li>Utilice el botón con la flecha dirigida hacia arriba para avanzar por las selecciones válidas para el parámetro de configuración actual.</li> <li>Selecciones válidas: 0 a 9 son selecciones válidas para los campos numéricos. L, Cc, Gal, y Oz son selecciones válidas para las unidades.</li> </ul> |
|          | Reponer el valor a cero<br>Pulse el botón de puesta a cero para poner a cero todos los valores numéricos.                                                                                                    |
|          | Salir del modo de configuración<br>Mantenga pulsado el botón intro, y después pulse el botón con la flecha dirigida hacia arriba para salir del<br>modo de configuración.                                                                                                    |

NOTA: Al configurar los parámetros, destellará el valor que esté seleccionado para ser editado.

### Parámetros de configuración

NOTA: Si se activa la salida de alarma relacionada, los valores fijados para el objetivo del totalizador del lote, el objetivo del totalizador de mantenimiento, y los umbrales máximo y mínimo del caudal, determinan cuándo se activará una alarma externa. Vea Salidas de alarmas en la página 18.

#### A1 – Unidades del totalizador de lotes

Seleccione litros (L), centímetros cúbicos (cc), galones (gal), u onzas (oz) para las unidades de medida. El valor predeterminado es cc. Utilice los botones con flechas dirigidas hacia

arriba 🕑 o hacia abajo 文 para avanzar por las selec-

ciones. Pulse el botón intro 😔 para introducir la selección.

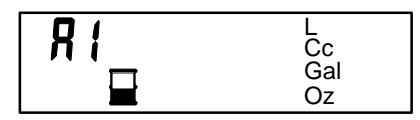

#### A2 - Valor objetivo del totalizador del lote

Fije un valor objetivo para el totalizador del lote que alertará al usuario en modo de operación, que esté viendo la pantalla del totalizador del lote, que el lote ha concluido. El valor predeterminado es 0,0.

Pulse repetidamente el botón con la flecha dirigida hacia

arriba () hasta que aparezca el valor deseado para el dígito seleccionado.

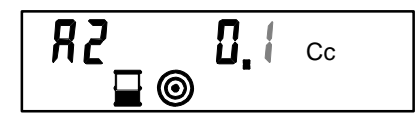

Pulse el botón con la flecha dirigida hacia abajo 🕥 para avanzar hasta el dígito siguiente.

Continúe usando los botones de las flechas para fijar cada dígito hasta que el número completo haya sido fijado en el valor deseado.

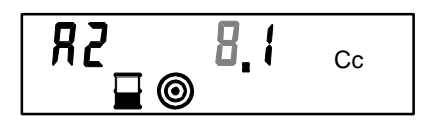

**NOTA:** Pulse el botón de puesta a cero **•** para poner a cero el valor numérico.

Pulse el botón intro 🕑 para introducir la selección.

#### A3 - Tipo de totalizador del lote

Seleccione t1, t2, o t3 para el tipo de totalizador del lote. El ajuste predeterminado es t1, que fija la pantalla de visualización para la cuenta progresiva desde cero hasta el valor objetivo y que se reponga automáticamente a cero cuando se alcanza el valor objetivo.

- t1: Cuenta progresiva, puesta automática a cero cuando se alcanza el valor objetivo.
- t2: Cuenta regresiva, puesta automática al valor objetivo cuando el contador llega a cero.
- t3: Cuenta progresiva, puesta a cero manual.

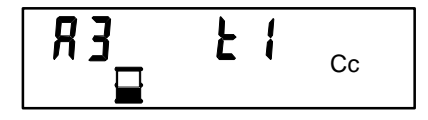

#### b1 - Unidades del totalizador de mantenimiento

Siga el mismo procedimiento que para el ajuste del parámetro A1.

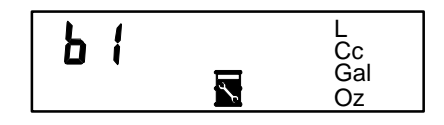

#### b2 - Valor objetivo del totalizador de mantenimiento

Fije un valor objetivo para el totalizador de mantenimiento que alertará al usuario en modo de operación, que esté viendo la pantalla del totalizador de mantenimiento, que es el momento de efectuar el mantenimiento preventivo del sistema de manipulación del fluido. Siga el mismo procedimiento que al fijar el parámetro A2.

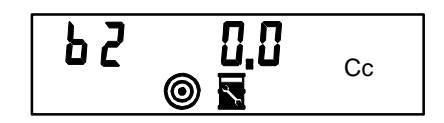

#### C1 – Unidades del totalizador global

El totalizador global no puede reponerse a cero. La lectura muestra la cantidad total de fluido que ha pasado a través de la unidad desde que ésta se puso en marcha. Para fijar las unidades, siga el mismo procedimiento que al fijar el parámetro A1.

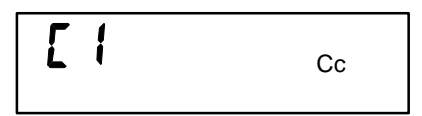

#### D1 – Unidades del caudal

Al fijar los valores del umbral máximo y mínimo del caudal se proporciona una alarma para alertar al usuario de que el proceso está fuera de las especificaciones.

Seleccione litros por minuto (L/min), centímetros cúbicos por minuto (cc/min), u onzas por minuto (oz/min) para las unidades de medida. El valor predeterminado es cc/min. Siga el mismo procedimiento que al fijar el parámetro A1.

| ا ام | L/min    |
|------|----------|
|      | Cc/min   |
| T    | 02/11111 |

#### D2 – Valor umbral máximo del caudal

Siga el mismo procedimiento que al fijar el parámetro A2. El valor predeterminado es 0.

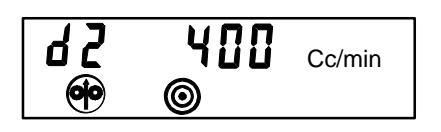

#### D3 - Valor umbral mínimo del caudal

Siga el mismo procedimiento que al fijar el parámetro A2. El valor umbral mínimo no debería ser menor que 22 \* factor K. El valor predeterminado es 0.

#### E1 – Factor K

El ajuste del factor K es el factor de escala para el medidor y se especifica en unidades de cc/impulso. La gama válida para el factor K es de 0,010 cc/impulso a 1,000 cc/impulso. El valor predeterminado es 0,120, que es el factor K para el medidor.

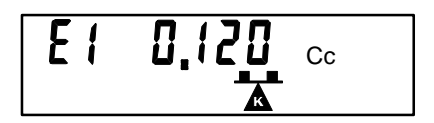

### Salidas de alarma

La serie siguientes de parámetros de configuración le permiten activar (1) o desactivar (0) las salidas de alarma. Si se activan las salidas de alarma, la pantalla de visualización Informer enviará una señal para que se encienda una alarma externa que avise de una condición de alarma. El valor predeterminado para todas las alarmas es desactivado (0).

#### F1 – Alarma del totalizador del lote activada

Si se activa (F1=1), la salida de alarma del lote se activará cuando el totalizador del lote alcance el valor objetivo (si el tipo del totalizador del lote es la cuenta progresiva) o llegue a cero (si el tipo del totalizador del lote es la cuenta regresiva).

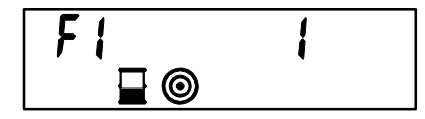

#### F2 – Alarma de diagnóstico activada

Si está activada (F2=1), la salida de alarma del usuario se activará cuando el estado de diagnóstico tenga un valor distinto a cero. El estado de diagnóstico destellará reiteradamente en la pantalla en modo de operación hasta que se corrija el fallo.

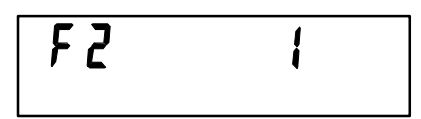

Por ejemplo, la pantalla de visualización mostrará E=1 para el estado de diagnóstico 1. A continuación se presenta una lista de códigos de estado de diagnóstico:

#### Códigos de estado de diagnóstico

- E = 1 Dirección de nodo no válida: La dirección del nodo de red del bus de datos se fija fuera de los límites válidos del 1 al 247.
- E = 2 Factor K no válido: El factor K se fija fuera de los límites válidos de 0,010 cc/impulso a 1,000 cc/impulso.
- E = 3 Tipo de totalizador del lote no válido:
   El tipo del totalizador del lote se fija en un valor distinto de t1, t2, o t3.
- **E = 4** Valor umbral del caudal no válido: El Flow valor umbral mínimo del caudal es mayor que el valor umbral máximo del caudal.

#### F3 – Alarma del caudal activada

Si está activada (F3=1), la salida de alarma del usuario se activará cuando el caudal sea mayor que el valor umbral máximo del caudal. La alarma del usuario se activará también si el caudal es menor que el valor umbral mínimo en tres muestras consecutivas. La alarma se produce después de tres muestras consecutivas para evitar que se produzcan alarmas cuando se detiene o inicia el flujo de fluido.

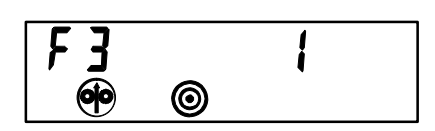

#### F4 - Alarma del totalizador de mantenimiento activada

Si está activada (F4=1), la salida de alarma del usuario se activará cuando el totalizador de mantenimiento alcance el valor objetivo.

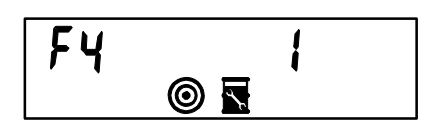

#### F5 – Alarma de las pilas activada

Si está activada (F5=1), la salida de alarma del usuario se activará cuando el voltaje de las pilas caiga por debajo del límite utilizable. El valor del totalizador global se guardará en una memoria no volátil.

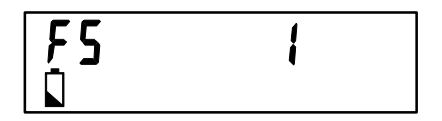

#### H1 – ID de la estación

Fije la ID de la estación entre 1 – 246. El ajuste predeterminado es 1. La dirección del bus de modo será <station ID> +1.

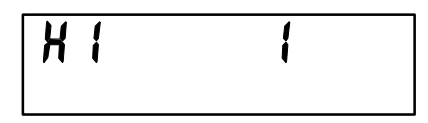

#### J1 - Funcionamiento accionado por pilas

Si J1 se fija en 1, que es el valor predeterminado, la pantalla de visualización Informer accederá al modo de inactividad después de 5 minutos de inactividad en el teclado. Esto ayuda a conservar la energía de las pilas. Si J1 se fija en 0, la pantalla de visualización Informer nunca accede al modo de inactividad, por lo que siempre estará listo para responder a la comunicación del bus de modo y a las entradas externas de puesta a cero del lote. Cuando se visualiza el parámetro J1, el icono de las pilas destellará.

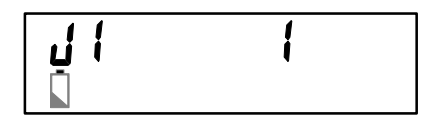

### Calibración del caudalímetro

- Acceda al modo de configuración manteniendo pulsado el botón intro , y pulsando después el botón de la flecha dirigida hacia arriba .
- 2. Fije las unidades del totalizador de mantenimiento [b1] en "cc". Vea la página 17.
- Fije el valor del factor K [E1] en "1,000". Vea la página 18.
- Mantenga pulsado el botón intro , y pulse después el botón de la flecha dirigida hacia arriba para salir del modo de configuración.
- 5. Pulse el botón intro 🕑 para visualizar el valor del totalizador de mantenimiento.
- Reponga a cero el valor del totalizador de mantenimiento pulsando el botón de puesta a cero ● durante aproximadamente medio segundo.
- 7. En una probeta o vaso graduado dispense 500 cc de material a través del caudalímetro.
- 8. Lea el valor del totalizador de mantenimiento.
- 9. Calcule el nuevo valor del factor K (cc/impulso) dividiendo el volumen medido de material dispensado por el valor del totalizador de mantenimiento.

Factor K = volumen dispensado/totalizador de mantenimiento.

- 10. Acceda al modo de configuración.
- 11. Fije el valor del factor K [E1] en el valor calculado.
- 12. Verifique la calibración saliendo del modo de configuración, reponiendo el totalizador de mantenimiento, dispensando el material, y comparando el volumen del material dispensado con el volumen visualizado en el totalizador de mantenimiento.

### Ejemplo

NOTA: En los ejemplos siguientes se asume que:

 se utiliza el sistema Informer montado en el mediator (243312),

### Ejemplo 1: Detección del caudal de la pistola

El sistema informer se utiliza para controlar el caudal que pasa por la pistola. Si la boquilla de la pistola está obstruida, el flujo está restringido y el caudal se reduce. Si la boquilla de la pistola está desgastada, el caudal por la pistola aumentará.

Se utiliza una fuente de alimentación para suministrar energía al sistema Informer y a la luz de alarma. El Informer está configurado con los valores umbrales de caudal máximo y mínimo y la alarma de flujo está activada. La luz de alarma se encenderá si se alcanza o se excede el umbral máximo del caudal, o si el caudal es menor que el umbral mínimo durante más de tres segundos. Si el caudal baja a cero en menos de tres segundos (p. ej., si la pistola se apaga) la luz de alarma permanecerá apagada. Opcionalmente, la salida del Informer pueden enviarse a un PLC en vez de a la luz de alarma, para su integración en un sistema de control.

- el factor K predeterminado de 0,12 cc/impulso es exacto,
- se utiliza una fuente de alimentación externa,
- el puente JP2 está colocado entre las posiciones 1 y 2, y todos los demás puentes y parámetros de configuración que no se mencionen específicamente en el ejemplo, se asume que están en las posiciones o ajustes predeterminados.

### Ejemplo 2: Control de dispensado por lotes

El Informer se utiliza como un controlador de dispensador por lotes. El volumen del lote deseado se introduce en el valor objetivo del totalizador del lote del Informer. El líquido fluye por la tubería hasta que se alcanza el volumen seleccionado y se cierra la válvula de flujo. El proceso se repite cuando se pulsa el botón de puesta a cero del lote.

Se utiliza una fuente de alimentación para suministrar energía al Informer, a la luz de finalización del lote, a la señal del botón de puesta a cero del lote, al relé de control de la alarma del lote, y a la válvula de flujo. El Informer se configura seleccionando las unidades del totalizador del lote, el valor objetivo, seleccionando la cuenta progresiva con la función de puesta a cero manual, y activando la salida de alarma del lote. Cuando el totalizador del lote alcanza el valor objetivo programado, se enciende la salida de la alarma del lote, sujetando el relé de control. El contacto normalmente abierto del relé de control ilumina la luz "lote finalizado" en cuanto se activa la alarma del lote. El contacto, normalmente cerrado, cierra la válvula de fluido cuando se activa la alarma del lote.

### Ejemplo 1: Detección del caudal de la pistola (cont.)

### FÓRMULA DE CONFIGURACIÓN DEL INFORMER

| Fecha: |  |
|--------|--|
|        |  |

| N/S | Informer: |  |
|-----|-----------|--|
| N/S | Informer: |  |

| Parámetros<br>de configu-<br>ración | Descripción                                                                                                    | Ajuste de<br>configuración |
|-------------------------------------|----------------------------------------------------------------------------------------------------|----------------------------|
| A1                                  | Unidades del totalizador del lote                                                                                                    | l, cc, gal, oz             |
| A2                                  | Valor objetivo del totalizador<br>del lote                                                                                                    |                            |
| A3                                  | Tipo de totalizador del lote<br>t1–cuenta progresiva,<br>puesta a cero automática<br>t2–cuenta regresiva,<br>puesta a cero automática<br>t3–cuenta progresiva,<br>puesta a cero manual | t1 t2 t3                   |
| B1                                  | Unidades del totalizador<br>de mantenimiento                                                                                                    | l, cc, gal, oz             |
| B2                                  | Valor objetivo del totalizador<br>de mantenimiento                                                                                                    |                            |
| C1                                  | Unidades del totalizador global                                                                                                    | l, cc, gal, oz             |
| D1                                  | Unidades del caudal                                                                                                    | l, cc, gal, oz             |
| D2                                  | Valores del umbral máximo<br>del caudal                                                                                                    | 150                        |
| D3                                  | Valor del umbral mínimo<br>del caudal                                                                                                    | 50                         |
| E1                                  | Factor K                                                                                                    |                            |
| F1                                  | Alarma del totalizador<br>del lote activada                                                                                                    | 0=No 1=Sí                  |
| F2                                  | Alarma de diagnóstico activada                                                                                                    | 0=No 1=Sí                  |
| F3                                  | Alarma de caudal activada                                                                                                    | 0=No 1=Sí                  |
| F4                                  | Unidades del totalizador<br>de mantenimiento                                                                                                    | 0=No 1=Sí                  |
| F5                                  | Alarma de las pilas activada                                                                                                    | 0=No 1=Sí                  |
| H1                                  | Dirección del nodo del bus<br>de modo                                                                                                    |                            |
| J1                                  | Funcionamiento accionado<br>por pilas                                                                                                    | 0=No 1=Sí                  |

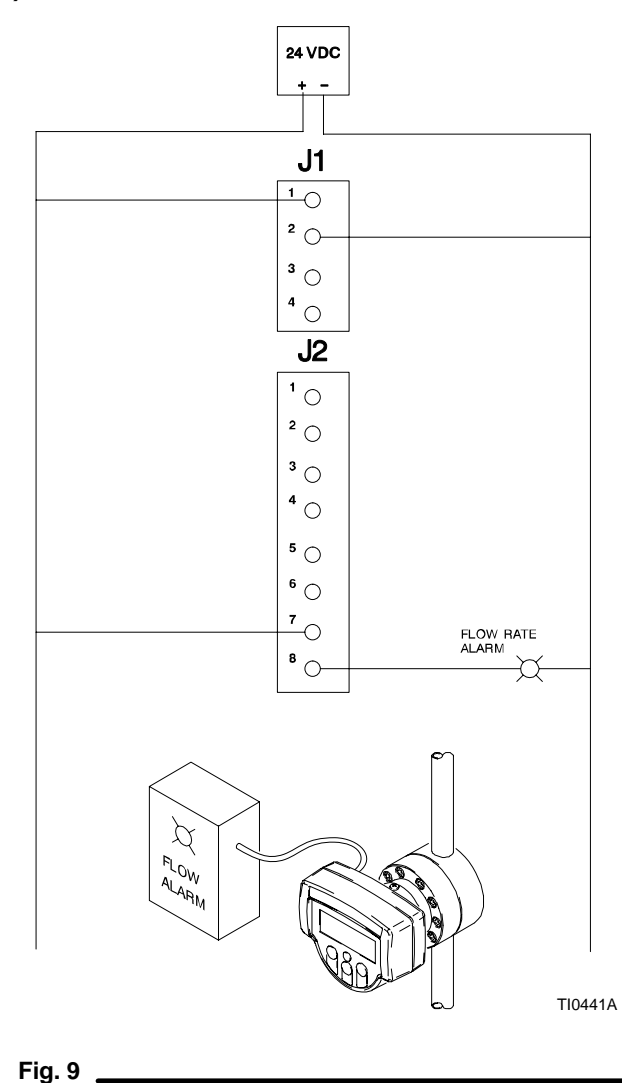

#### Descripción de la aplicación

Aplicación de pistola manual o automática que detecta el flujo mínimo (boquilla obstruida o bajo flujo de material) y detección de caudal alto (boquilla desgastada o flujo excesivo).

### Ejemplo 2: Control de dispensado por lotes (cont.)

### FÓRMULA DE CONFIGURACIÓN DEL INFORMER

Fecha: \_\_\_

N/S Informer: \_\_\_\_\_

| Parámetros<br>de configu-<br>ración | Descripción                                                                                                    | Ajuste de<br>configuración |
|-------------------------------------|----------------------------------------------------------------------------------------------------|----------------------------|
| A1                                  | Unidades del totalizador del lote                                                                                                    | l cc gal oz                |
| A2                                  | Valor objetivo del totalizador del lote                                                                                                    | 185,0                      |
| A3                                  | Tipo del totalizador del lote<br>t1–cuenta progresiva,<br>puesta a cero automática<br>t2–cuenta regresiva,<br>puesta a cero automática<br>t3–cuenta progresiva,<br>puesta a cero manual | t1 t2 t3                   |
| B1                                  | Unidades del totalizador de man-<br>tenimiento                                                                                                    | l cc gal oz                |
| B2                                  | Valor objetivo del totalizador<br>de mantenimiento                                                                                                    |                            |
| C1                                  | Unidades del totalizador global                                                                                                    | l cc gal oz                |
| D1                                  | Unidades del caudal                                                                                                    | l cc gal oz                |
| D2                                  | Valores del umbral máximo del<br>caudal                                                                                                    |                            |
| D3                                  | Valor del umbral mínimo<br>del caudal                                                                                                    |                            |
| E1                                  | Factor K                                                                                                    |                            |
| F1                                  | Alarma del totalizador<br>del lote activada                                                                                                    | 0=No 1=Sí                  |
| F2                                  | Alarma de diagnóstico activada                                                                                                    | 0=No 1=Sí                  |
| F3                                  | Alarma de caudal activada                                                                                                    | 0=No 1=Sí                  |
| F4                                  | Unidades del totalizador<br>de mantenimiento                                                                                                    | 0=No 1=Sí                  |
| F5                                  | Alarma de las pilas activada                                                                                                    | 0=No 1=Sí                  |
| H1                                  | Dirección del nodo del bus de modo                                                                                                    |                            |
| J1                                  | Funcionamiento accionado por<br>pilas                                                                                                    | 0=No 1=Sí                  |

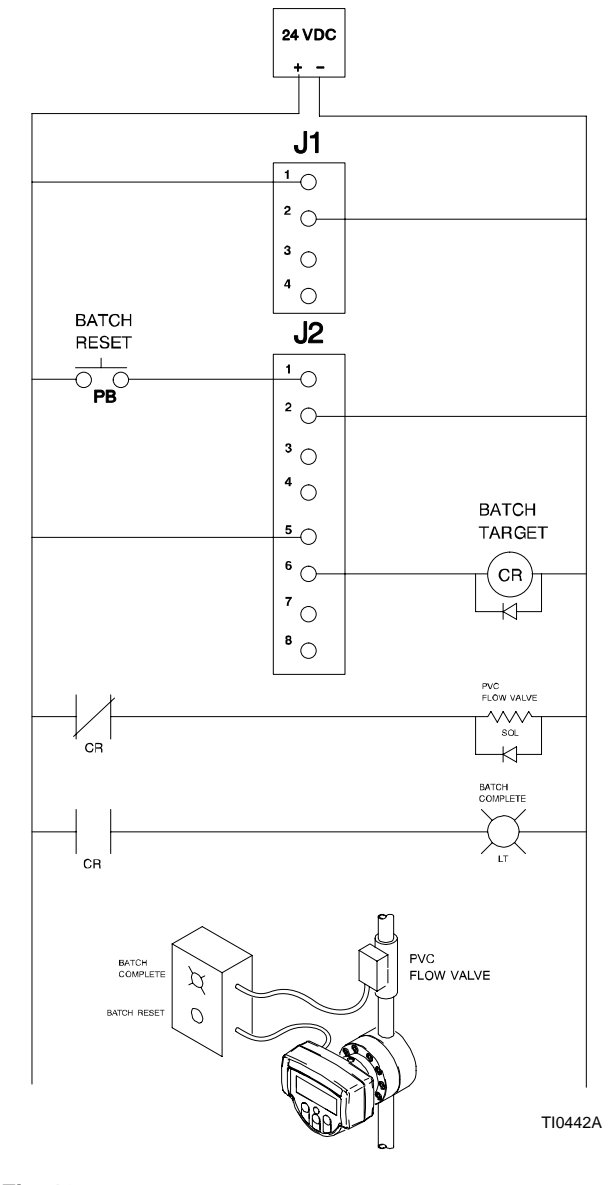

Fig. 10

#### Descripción de la aplicación

Dispensado por lotes de 185 cc para medir PVC.

### FÓRMULA DE CONFIGURACIÓN DEL INFORMER

### Fecha: \_\_\_\_\_ N/S Informer/N: \_\_\_\_\_

| Parámetros<br>de configuración | Descripción                                                                                                    |    | iuste<br>ción | de co | onfigu- |
|--------------------------------|----------------------------------------------------------------------------------------------------|----|---------------|-------|---------|
| A1                             | Unidades del totalizador del lote                                                                                                    | Ι  | сс            | gal   | oz      |
| A2                             | Valor objetivo del totalizador del lote                                                                                                    |    |               |       |         |
| A3                             | Tipo de totalizador del lote<br>t1–cuenta progresiva, puesta a cero automática<br>t2–cuenta regresiva, puesta a cero automática<br>t3–cuenta progresiva, puesta a cero manual | t1 | t2            | t3    |         |
| B1                             | Unidades del totalizador de mantenimiento                                                                                                    | Ι  | сс            | gal   | οz      |
| B2                             | Valor objetivo del totalizador<br>de mantenimiento                                                                                                    |    |               |       |         |
| C1                             | Unidades del totalizador global                                                                                                    | Ι  | СС            | gal   | οz      |
| D1                             | Unidades del caudal                                                                                                    |    | сс            | gal   | οz      |
| D2                             | Valores del umbral máximo del caudal                                                                                                    |    |               |       |         |
| D3                             | Valor del umbral mínimo del caudal                                                                                                    |    |               |       |         |
| E1                             | Factor K                                                                                                    |    |               |       |         |
| F1                             | Alarma del totalizador del lote activada                                                                                                    | 0= | No            | 1=S   | í       |
| F2                             | Alarma de diagnóstico activada                                                                                                    | 0= | No            | 1=S   | í       |
| F3                             | Alarma de caudal activada                                                                                                    | 0= | No            | 1=S   | Í       |
| F4                             | Unidades del totalizador de mantenimiento                                                                                                    | 0= | No            | 1=S   | í       |
| F5                             | Alarma de las pilas activada                                                                                                    | 0= | No            | 1=S   | í       |
| H1                             | Dirección del nodo del bus de modo                                                                                                    |    |               |       |         |
| J1                             | Funcionamiento accionado por pilas                                                                                                    | 0= | No            | 1=S   | í       |

### Descripción de la aplicación

-

-

\_

309102 23

# Localización de averías

### **ADVERTENCIA**

### PELIGRO DE INYECCIÓN

Para reducir el riesgo de que se produzcan heridas debidas a la inyección de fluido u otras lesiones graves, siga el **Procedimiento de descompresión**, en la página 13, antes de revisar o reparar el conjunto del caudalímetro.

**NOTA:** El sensor no puede ser reparado. Si estuviera defectuoso, reemplácelo.

| Problema                                                                      | Causa                                                                                                    | Solución                                                                                      |
|-------------------------------------------------------------------------------|----------------------------------------------------------------------------------------------------|-----------------------------------------------------------------------------------------------|
| No se visualiza un caudal volumétrico<br>en la unidad de control              | Caudal volumétrico demasiado bajo como<br>para ser medido                                                                                  | Aumentar el caudal volumétrico                                                                |
|                                                                               | El fluido no circula                                                                                                    | Ver el <b>Problema:</b> El fluido no circula,<br>más abajo                                    |
|                                                                               | Cable dañado                                                                                                    | Reemplazar el cable; ver en la página 6<br>los cables recomendados                            |
|                                                                               | Entrada de voltaje incorrecta al sensor                                                                                                    | Comprobar que voltaje de entrada es de 12–24 VCC                                              |
|                                                                               | Fusible F5 fundido                                                                                                    | Cambiar el fusible; ver en la página 35 los fusibles de repuesto                              |
|                                                                               | Puente JP1 en la posición incorrecta                                                                                                    | Cambiar la posición del puente; ver la página 11                                              |
|                                                                               | Sensor dañado                                                                                                    | Reemplazar el sensor                                                                          |
| El fluido no circula                                                          | Obstrucciones en la línea de fluido<br>o en el caudalímetro                                                                                | Limpiar la línea de fluido y/o el medidor;<br>ver el manual 308778                            |
|                                                                               | Engranajes desgastados o dañados                                                                                                    | Realizar el mantenimiento del medidor;<br>ver el manual 308778                                |
| Un código de diagnóstico destella en<br>la pantalla de visualización Informer | Error de configuración                                                                                                    | Correjir la configuración; ver la página 18                                                   |
| El icono de las pilas está destellando                                        | Pila baja                                                                                                    | Cambiar la pila; ver la página 26                                                             |
| Los símbolos de lote y objetivo están destelleando                            | Se ha alcanzado el ajuste para el totalizador del lote                                                                                     | Pulsar el botón de puesta a cero para borrar la alarma y el totalizador                       |
| Los símbolos de caudal y objetivo están destelleando                          | Se ha excedido el umbral máximo del<br>caudal o el caudal es menor que el valor<br>del umbral mínimo durante tres muestras<br>consecutivas | La alarma se borrará cuando el caudal<br>esté dentro de lo límites de los valores<br>umbrales |
| Los símbolos del objetivo<br>y de mantenimiento están destellando             | El totalizador de mantenimiento ha<br>alcanzado el valor objetivo                                                                          | Pulsar el botón de puesta a cero para<br>borrar la alarma y el totalizador                    |
| La pantalla de visualización no se enciende                                   | Pilas gastadas                                                                                                    | Cambiar las pilas (página 26) o instalar la fuente de alimentación externa                    |
|                                                                               | Fusible F1 ó F6 fundido                                                                                                    | Cambiar el fusible; ver en la página 35<br>los fusibles de repuesto                           |
|                                                                               | Puente JP2 en posición incorrecta                                                                                                    | Cambiar la posición del puente;<br>ver la página 11                                           |
| Lectura de fluido inexacta                                                    | Sensor o medidor de fluido defectuoso<br>El medidor necesita ser calibrado                                                                 | Cambiar el sensor o el medidor<br>Calibrar el mediator                                        |
|                                                                               | El medidor necesita ser calibrado                                                                                                    | Calibrar el mediator                                                                          |

# Localización de averías

| Problema                                                                   | Causa                                                                                                    | Solución                                                                                                    |
|----------------------------------------------------------------------------|----------------------------------------------------------------------------------------------------|----------------------------------------------------------------------------------------------------|
| No hay señal en caso de alarma                                             | Configuración incorrecta                                                                                                    | Correjir la configuración                                                                                                    |
|                                                                            | Cableado incorrecto                                                                                                    | Correjir el cableado                                                                                                    |
|                                                                            | Fusible F3 fundido (alarma del usuario)                                                                                                    | Cambiar el fusible; ver en la página 35 los fusibles de repuesto                                                                                                    |
|                                                                            | Fusible F4 fundido (alarma de lote)                                                                                                    | Cambiar el fusible; ver en la página 35 los fusibles de repuesto                                                                                                    |
|                                                                            | Fuente de alimentación externa apagada                                                                                                    | Encender la fuente de alimentación                                                                                                    |
|                                                                            | Puesta a cero automática activada para el totalizador del lote                                                                                         | Cambiar a la puesta a cero manual                                                                                                    |
| No se retienen los parámetros de<br>configuración                          | Ciclo vital de la memoria de destello expirado                                                                                                    | Cambiar el chip del circuito programado                                                                                                    |
| Fallo en la lectura de la pantalla de visualización                        | Descarga estática excesiva                                                                                                    | Cambiar el visualizador LCD                                                                                                    |
|                                                                            | Temperatura ambiente demasiado alta                                                                                                    | Bajar la temperatura ambiente                                                                                                    |
| Fallo de teclado                                                           | Desgaste excesivo                                                                                                    | Cambiar el interruptor de membrana                                                                                                    |
| Fusible fundido                                                            | Cortocircuito                                                                                                    | Revisar el cableado                                                                                                    |
|                                                                            | Carga excesiva                                                                                                    | Cambiar el fusible; ver en la página 35<br>los fusibles de repuesto                                                                                                    |
| Fallo de comunicación                                                      | Dirección incorrecta                                                                                                    | Comprobar la configuración de la<br>dirección                                                                                                    |
|                                                                            | Parámetros de comunicación incorrectos                                                                                                    | Comprobar los parámetros de<br>comunicación                                                                                                    |
|                                                                            | Direcciones de datos incorrectas                                                                                                    | Comprobar las direcciones de los datos                                                                                                    |
|                                                                            | Demasiados datos                                                                                                    | Comprobar el tamaño del archivo de datos                                                                                                    |
|                                                                            | Cableado incorrecto                                                                                                    | Comprobar el cableado                                                                                                    |
|                                                                            | Pantalla de visualización en modo de<br>inactividad                                                                                                    | Cambiar el parámetro de configuración J1<br>a cero<br>Volver a intentar la comunicación                                                                                                    |
| "999999" parpadea en la pantalla de visualización                          | Desbordamiento en la pantalla de visuali-<br>zación. El valor a visualizar contiene un<br>valor mayor que el máximo valor que<br>puede ser visualizado | Leer el parámetro deseado con el bus de modo                                                                                                    |
| Pilas casi descargadas                                                     | Sistema no onfigurado para<br>el funcionamiento a baja potencia                                                                                        | Colocar los puentes JP1, JP3 en la<br>posición 2–3. Los parámetros de confi-<br>guración F1, F2, F3, F4, F5, J1, debería<br>fijarse en "0" (apagados)                                                                                                    |
|                                                                            |                                                                                                    | No deberían utilizarse comunicaciones por red                                                                                                    |
| Destellos de la pantalla<br>de visualización: /min<br>/min<br>/min<br>/min | Informer está en modo de prueba<br>de fabricación                                                                                                    | Para salir del modo de prueba de fabrica-<br>ción, pulse simultáneamente los botones<br>arriba, abajo e intro. El Informer estará<br>ahora en el modo de configuración.<br>Mantenga pulsado el botón intro, y pulse<br>después el botón con la flecha dirigida<br>hacia arriba para salir del modo de confi-<br>guración |

# Mantenimiento

### Reemplazo de las pilas (Vea la Fig. 11)

### **ADVERTENCIA**

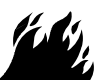

PELIGROS DE INCENDIOS Y EXPLOSIONES

Para reducir el riesgo de quemaduras, fuego o explosiones:

- No retire o instale las pilas en un emplazamiento peligroso.
- Los cables de conexión a tierra internos (9a y 9b ó 16) y externos (44 ó 64) para la pantalla de visualización deben estar correctamente conectados.

#### NOTA:

- Vea en la página 35 las ref. pieza de las pilas.
- Los números entre paréntesis en el texto se refieren a los números de referencia en las figuras (Fig.) y en las listas de piezas.
- Cuando aparece por primera vez la condición de pilas descargadas, el valor del totalizador global se guarda en la memoria no volátil. Si el icono de las pilas ha estado visualizado durante un período de tiempo significativo antes de cambiar las pilas, se habrán perdido los datos de flujo adquiridos desde la aparición del icono. El valor del totalizador global puede almacenarse manualmente en la memoria no volátil entrando en el modo de configuración y saliendo del modo de configuración. Si el totalizador global ha sido almacenado de esta forma antes de cambiar las pilas, no se perderá dato alguno.

### Conjunto de pantalla de visualización montada en el medidor

- Retire los tornillos de montaje de la pantalla de visualización (35) y el cable externo de conexión a tierra (44) del sensor (31). Saque el sensor del alojamiento inferior (11).
- 2. Retire el tornillo (43), y desconecte el cable de conexión a tierra (9a) del sensor (31).
- Desenchufe el conector (9) de la tarjeta de circuito impresa del sensor pulsando el cierre del conector (B), y sacando después el conector del receptáculo (C).
- 4. Traslade la pantalla de visualización (A) a un emplazamiento no peligroso.
- 5. Saque los cuatro tornillos (12) y retire el alojamiento inferior de la pantalla de visualización (11).
- 6. Saque el tornillo (8) que sujeta la tapa (7) y el cable interno de conexión a tierra (9b) a la pila (3).

- 7. Cambie las pilas (3). Las pilas deben instalarse con la polaridad adecuada.
- 8. Coloque en su sitio el conector del cable interno de conexión a tierra (9b) e instale el tornillo (8).
- 9. Compruebe el estado de la junta (10) y reemplácela si estuviera dañada.
- 10. Guíe el conector del cable (9) a través del alojamiento inferior (11) y sujete éste al alojamiento superior (1) con los tornillos (12).
- 11. Enchufe el conector (9) en el receptáculo de la tarjeta de circuito impreso del sensor (C).
- 12. Sujete el cable interno de conexión a tierra (9a) al sensor (31) con el tornillo (43).
- 13. Empuje el sensor (31) de nuevo en el alojamiento (11).
- Empuje el cable externo de conexión a tierra (44) de nuevo en su sitio u sujete el conjunto de visualización (A) al sensor (31) con los tornillos (35).

#### Pantalla de visualización montada a distancia

- Saque los tornillos de montaje de la pantalla de visualización (54) y el cable externo de conexión a tierra (64) del adaptador (51).
- Saque el tornillo (63) y desconecte el cable interno de conexión a tierra (16) del adaptador (51). Saque el adaptador del alojamiento inferior (11).
- 3. Saque los cuatro tornillos (12) y retire el alojamiento inferior de la pantalla de visualización (11).
- 4. Desenchufe los bloques terminales desmontables de sus receptáculos (14, 15).
- 5. Traslade la pantalla de visualización (A) a un emplazamiento no peligroso.
- 6. Saque el tornillo (8) que sujeta la tapa (7) y el cable interno de conexión a tierra (16) a las pilas (3).
- 7. Cambie las pilas (3). Las pilas deben instalarse con la polaridad adecuada.
- 8. Coloque en su sitio el conector del cable interno de conexión a tierra (16) e instale el tornillo (8).

# Mantenimiento

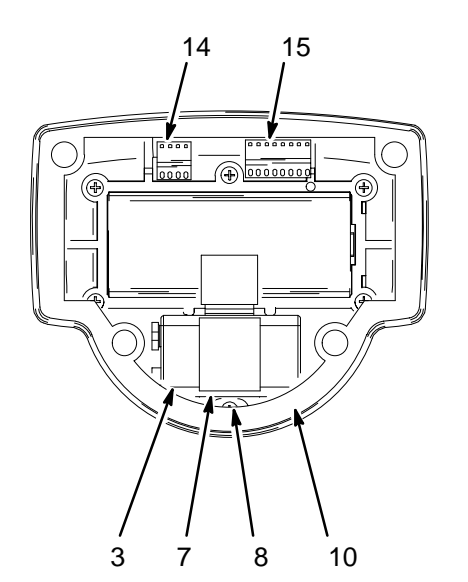

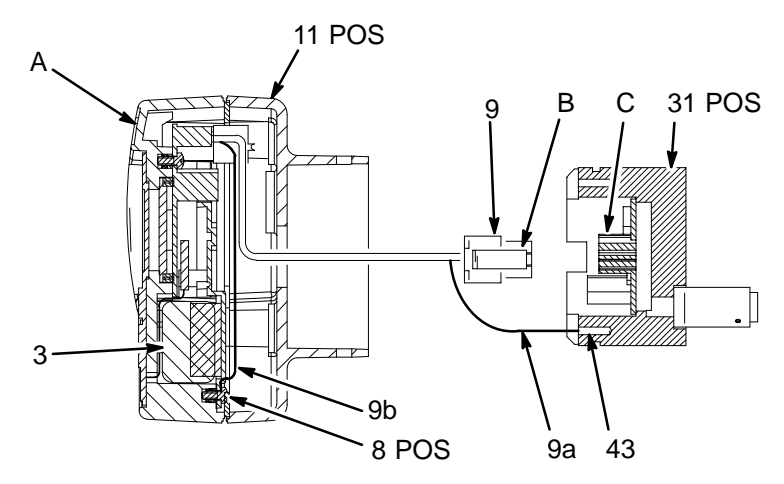

Pantalla de visualización para montar en mediator

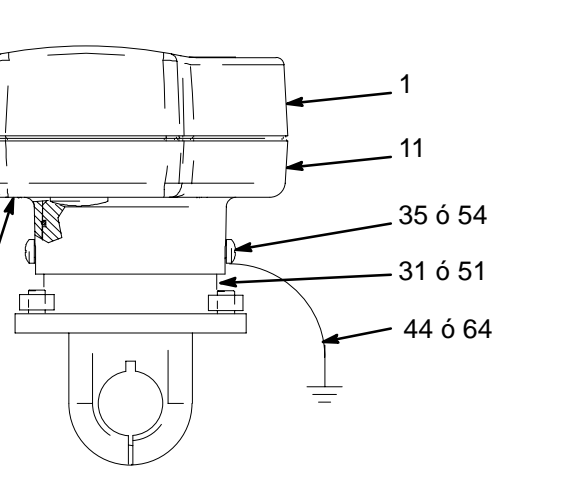

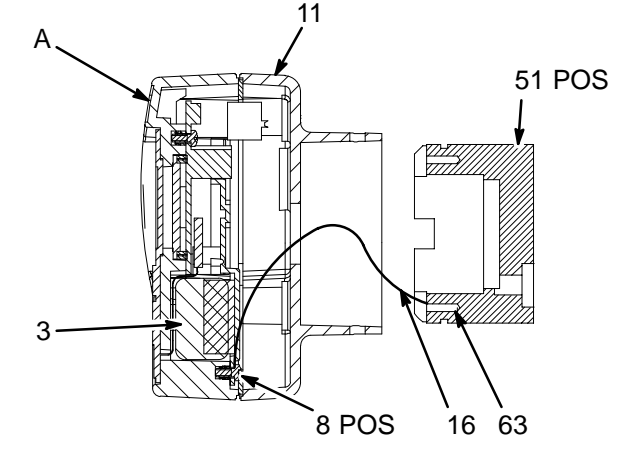

Pantalla de visualización a distancia

9631ª

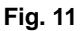

12

#### Pantalla de visualización montada a distancia (cont.)

- 9. Enchufe los bloques de terminales desmontables en sus receptáculos (14, 15).
- 10. Compruebe el estado de la junta (10) y reemplácela si estuviera dañada.
- 11. Guíe el cable interno de conexión a tierra (16) a través del alojamiento inferior (11) y sujete éste al alojamiento superior (1) con los tornillos (12).
- 12. Sujete el cable interno de conexión a tierra (16) al adaptador (51) con el tornillo (63).

- Empuje el adaptador (51) de vuelta en el alojamiento (11).
- 14. Coloque el cable externo de conexión a tierra (64) de nuevo en su sitio, y sujete la pantalla de visualización al adaptador (51) con los tornillos (54).

### Mantenimiento del caudalímetro

En cuanto a la información sobre el mantenimiento del caudalímetro, vea el manual 308778.

### Modelo 243310

Pantalla de visualización Informer, para la instalación del medidor (mediator no incluido)

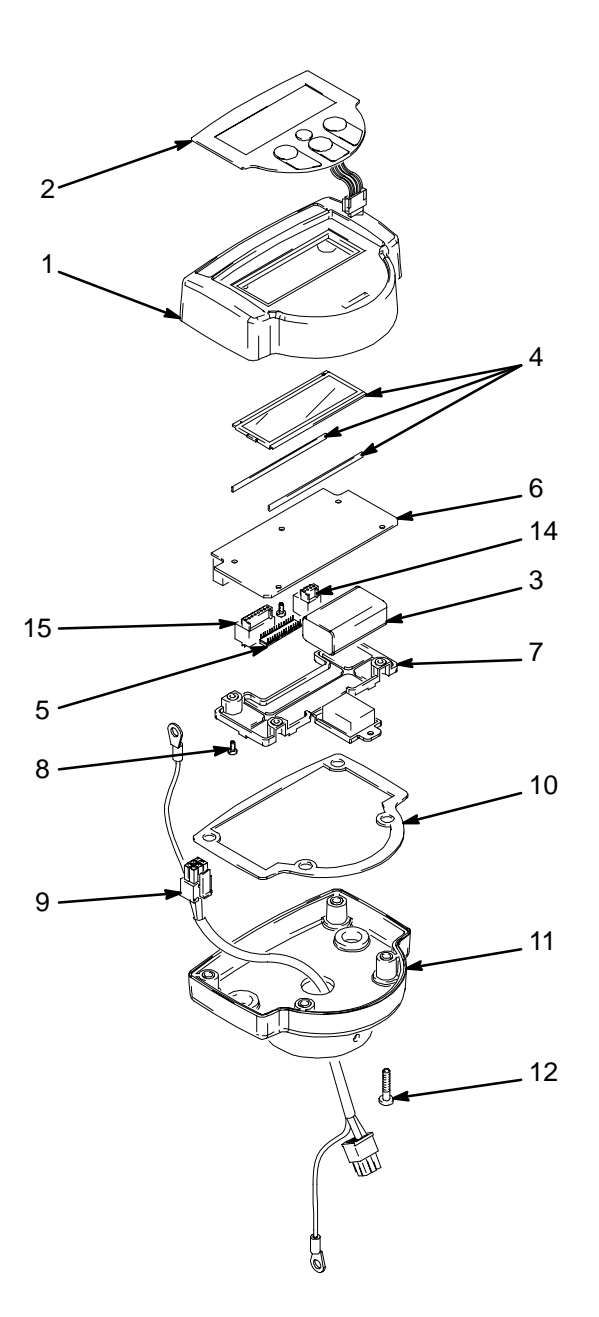

9630B

|                | Ref.   |                                                                                         |       |      | Ref.   |                                            |       |
|----------------|--------|-----------------------------------------------------------------------------------------|-------|------|--------|--------------------------------------------|-------|
| Pos.           | Pieza  | Descripción                                                                             | Cant. | Pos. | Pieza  | Descripción                                | Cant. |
| 1              | 193647 | ALOJAMIENTO, visualización<br>superior                                                  | 1     | 8    | 195853 | TORNILLO, troq. cab. phillips;<br>M2,5 x 6 | 6     |
| 2              | 243552 | KIT, interruptor de membrana                                                            | 1     | 9    | 195880 | CONECTOR, cable, macho                     | 1     |
| 3              |        | PILA, 9 volt (Vea el cuadro en                                                          | 1     | 10   | 193649 | JUNTA                                      | 1     |
|                |        | la página 35)                                                                           |       | 11   | 193648 | ALOJAMIENTO, visualización                 | 1     |
| 4              | 243551 | KIT, visualización LCD                                                                  | 1     |      |        | inferior                                   |       |
| 5              | 243549 | KIT, chip de circuito integrado                                                         | 1     | 12   | 105333 | TORNILLO, troq., cab.; M4 x 20             | 4     |
|                |        | programado                                                                              |       | 14   | 115732 | TERMINAL, bloques                          | 1     |
| 6              | 243550 | KIT, tarjeta de circuito<br>integrado, pantalla de<br>visualización; incluye el ítem 6ª | 1     | 15   | 115733 | TERMINAL, bloques                          | 1     |
| 6 <sup>a</sup> | 115839 | PUENTE; no representado                                                                 | 3     |      |        |                                            |       |
| 7              | 193650 | TAPA, tarjeta del circuito                                                              | 1     |      |        |                                            |       |

28 309102

### Modelo 243311

Pantalla de visualización Informer, para instalación a distancia

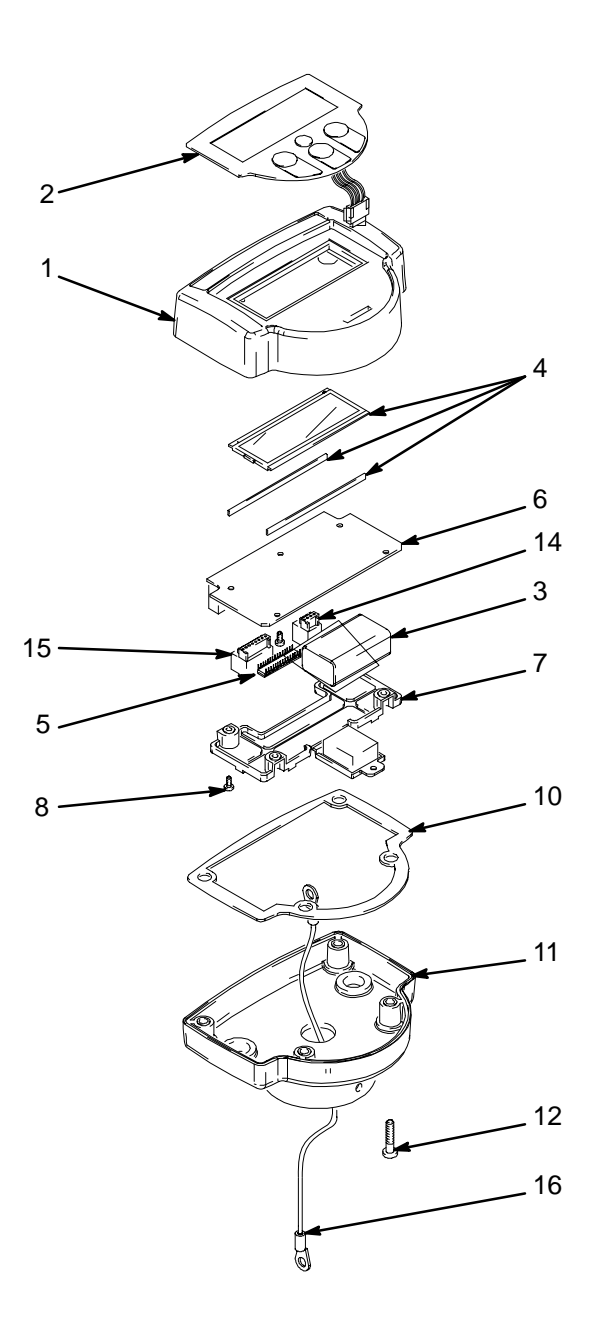

9630A

|                | Ref.   |                                                                                                    |       |      | Ref.   |                                            |       |
|----------------|--------|----------------------------------------------------------------------------------------------------|-------|------|--------|--------------------------------------------|-------|
| Pos.           | Pieza  | Descripción                                                                                         | Cant. | Pos. | Pieza  | Descripción                                | Cant. |
| 1              | 193647 | ALOJAMIENTO, visualización<br>superior                                                              | 1     | 8    | 195853 | TORNILLO, troq. cab. phillips;<br>M2,5 x 6 | 6     |
| 2              | 243552 | KIT, interruptor de membrana                                                                        | 1     | 10   | 193649 | JUNTA                                      | 1     |
| 3              |        | PILA, 9 volt (Vea el cuadro en<br>la página 35)                                                     | 1     | 11   | 193648 | ALOJAMIENTO, visualización<br>inferior     | 1     |
| 4              | 243551 | KIT, visualización LCD                                                                              | 1     | 12   | 105333 | TORNILLO, troq., cab.; M4 x 20             | 4     |
| 5              | 243549 | KIT, chip de circuito integrado                                                                     | 1     | 14   | 115732 | TERMINAL, bloques                          | 1     |
|                |        | programado                                                                                          |       | 15   | 115733 | TERMINAL, bloques                          | 1     |
| 6              | 243550 | KIT, tarjeta de circuito integrado,<br>pantalla de visualización; incluye<br>el ítem 6 <sup>a</sup> | 1     | 16   | 196141 | CABLE, conexión a tierra, interno          | 1     |
| 6 <sup>a</sup> | 115839 | <ul> <li>PUENTE; no representado</li> </ul>                                                         | 3     |      |        |                                            |       |
| 7              | 193650 | TAPA, tarjeta del circuito                                                                          | 1     |      |        |                                            |       |

### Modelo 243312

Pantalla de visualización Informer, con caudalímetro G3000 Graco

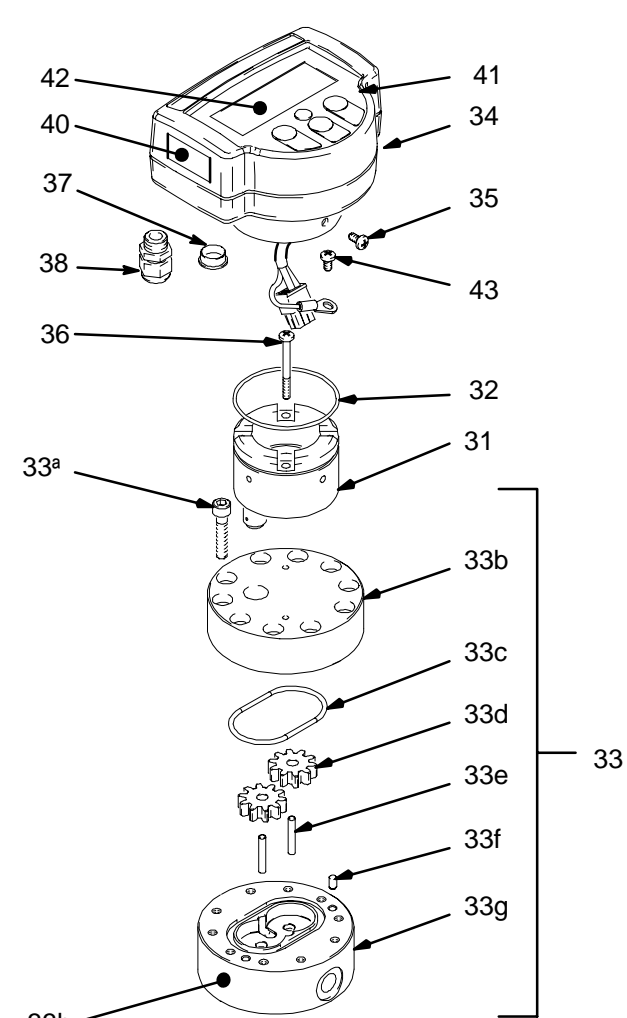

33h-

9630A

|                 | Ref.   |                                                                             |       |             | Ref.                       |                                                        |          |
|-----------------|--------|-----------------------------------------------------------------------------|-------|-------------|----------------------------|--------------------------------------------------------|----------|
| Pos.            | Pieza  | Descripción                                                                 | Cant. | Pos.        | Pieza                      | Descripción                                            | Cant.    |
| 31              | 243309 | SENSOR                                                                      | 1     | 36          | 105892                     | TORNILLO, troq., cab. tronoco-                         | 2        |
| 32              | 113517 | JUNTA TÓRICA; Viton®                                                        | 1     |             |                            | cónica.; M4 x 40                                       |          |
| 33              | 239719 | CUERPO, medidor, incluye                                                    | 1     | 37          | 115698                     | TAPÓN, cúpula                                          | 2        |
|                 |        | los ítems 33a–33h                                                           |       | 38          | 195889                     | CASQUILLO, filtro                                      | 2        |
| 33 <sup>a</sup> | 110580 | <ul> <li>TORNILLO, cabeza, cab.</li> </ul>                                  | 10    | 40          | 195909                     | ETIQUETA, advertencia, inglés                          | 1        |
|                 |        | hueca.; M6 x 30                                                             |       | 41          | 195910                     | ETIQUETA, advertencia,                                 | 1        |
| 33b             | *      | <ul> <li>ALOJAMIENTO, medidor</li> </ul>                                    | 1     |             |                            | francés                                                |          |
|                 |        | superior                                                                    |       | 42          | 195867                     | KIT PROTECCIÓN CONTRA                                  | 1        |
| 33c             | 110588 | <ul> <li>JUNTA TÓRICA; PTFE</li> </ul>                                      | 1     |             |                            | PINTURA, incluye 10                                    |          |
| 33d             | 239718 | <ul> <li>CONJUNTO ENGRANAJES</li> </ul>                                     | 2     |             |                            | protecciones                                           |          |
| 33e             | 192383 | <ul> <li>EJE, engranajes</li> </ul>                                         | 2     | 43          | 195853                     | TORNILLO, troq. cab. tronoco-                          | 1        |
| 33f             | 192387 | <ul> <li>PASADOR, palometa</li> </ul>                                       | 2     |             |                            | cónica phillips; M2,5 x 6                              |          |
| 33g             | *      | <ul> <li>ALOJAMIENTO, medidor,<br/>inferior</li> </ul>                      | 1     | 44          | 222011                     | CABLE, conexión a tierra,<br>externo; no representado  | 1        |
| 33h             | 290579 | <ul> <li>ETIQUETA, identificación</li> </ul>                                | 1     |             |                            |                                                        |          |
| 34              | 243310 | PANTALLA DE VISUALIZA-<br>CIÓN, Informer;<br>Vea las piezas en la página 28 | 1     | * No<br>del | es una piez<br>medidor de  | za de repuesto. Pida el ítem 33, el d<br>e engranajes. | conjunto |
| 35              | 195874 | TORNILLO, troq., cab. tronoco-<br>cónica phillips; M4 x 8                   | 2     | ▲ Se<br>de  | dispone gra<br>Advertencia | tuitamente de repuestos para las eti<br>a.             | quetas   |

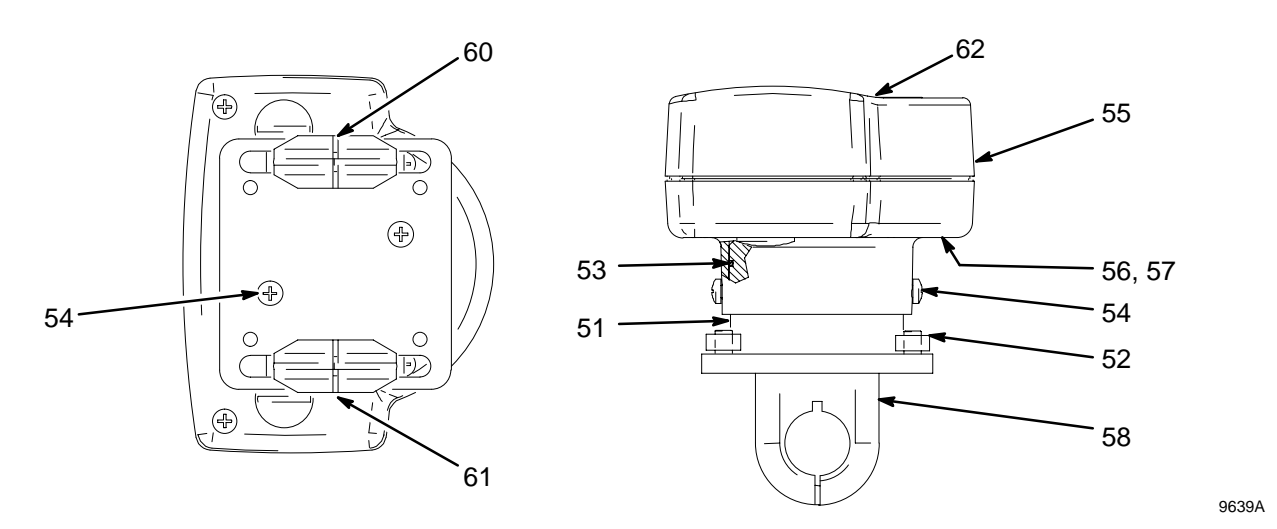

### Modelo 243313

Pantalla de visualización Informer, instalación a distancia, montada en tubería de 12,7 mm

|      | Ref.   |                                 |       |      | Ref.   |                                 |       |
|------|--------|---------------------------------|-------|------|--------|---------------------------------|-------|
| Pos. | Pieza  | Descripción                     | Cant. | Pos. | Pieza  | Descripción                     | Cant. |
| 51   | 196301 | ADAPTADOR                       | 1     | 58   | 195868 | ABRAZADERA, almohadilla,        | 2     |
| 52   | 195857 | PLACA, montaje del adaptador    | 1     |      |        | perno en U, para tuberías de    |       |
| 53   | 113517 | JUNTA TÓRICA; Viton®            | 1     |      |        | 12,7 mm                         |       |
| 54   | 195874 | TORNILLO, trog., cab, phillips: | 4     | 60   | 195909 | ETIQUETA, advertencia, inglés   | 1     |
| •    |        | M4 x 8                          |       | 61   | 195910 | ETIQUETA, advertencia,          | 1     |
| 55   | 243311 | PANTALLA DE VISUALIZA-          | 1     |      |        | francés                         |       |
|      |        | CIÓN, a distancia;              |       | 62   | 195867 | KIT PROTECCIÓN CONTRA           | 1     |
|      |        | Vea las piezas en la página 29  |       |      |        | PINTURA, incluye 10             |       |
| 56   | 115698 | TAPÓN, cúpula                   | 2     |      |        | protecciones                    |       |
| 57   | 195889 | CASQUILLO, filtro               | 2     | 63   | 195853 | TORNILLO, troq., cab. phillips; | 1     |
|      |        |                                 |       |      |        | M2,5 x 6;                       |       |
|      |        |                                 |       |      |        | no representado                 |       |
|      |        |                                 |       | 64   | 222011 | CABLE, conexión a tierra,       | 1     |
|      |        |                                 |       |      |        | externo; no representado        |       |

### Modelo 243314

Pantalla de visualización Informer, instalación a distancia, montaje en tubería de 19 mm

|      | Ref.   |                                 |       |      | Ref.   |                                 |       |
|------|--------|---------------------------------|-------|------|--------|---------------------------------|-------|
| Pos. | Pieza  | Descripción                     | Cant. | Pos. | Pieza  | Descripción                     | Cant. |
| 51   | 196301 | ADAPTADOR                       | 1     | 58   | 195869 | ABRAZADERA, almohadilla,        | 2     |
| 52   | 195857 | PLACA, montaje del adaptador    | 1     |      |        | perno en U, para tuberías de    |       |
| 53   | 113517 | JUNTA TÓRICA; Viton®            | 1     |      |        | 19 mm                           |       |
| 54   | 195874 | TORNILLO, trog., cab, phillips: | 4     | 60   | 195909 | ETIQUETA, advertencia, inglés   | 1     |
| -    |        | M4 x 8                          |       | 61   | 195910 | ETIQUETA, advertencia,          | 1     |
| 55   | 243311 | PANTALLA DE VISUALIZA-          | 1     |      |        | francés                         |       |
|      |        | CIÓN, a distancia;              |       | 62   | 195867 | KIT PROTECCIÓN CONTRA           | 1     |
|      |        | Vea las piezas en la página 29  |       |      |        | PINTURA,                        |       |
| 56   | 115698 | TAPÓN, cúpula                   | 2     |      |        | incluye 10 protecciones         |       |
| 57   | 195889 | CASQUILLO, filtro               | 2     | 63   | 195853 | TORNILLO, troq., cab. phillips; | 1     |
|      |        |                                 |       |      |        | M2,5 x 6;                       |       |
|      |        |                                 |       |      |        | no representado                 |       |
|      |        |                                 |       | 64   | 222011 | CABLE, conexión a tierra,       | 1     |

Se dispone gratuitamente de repuestos para las etiquetas de Advertencia.

externo; no representado

### Modelo 243315

Pantalla de visualización Informer, instalación a distancia, montaje en tubería de 25,4 mm Vea el dibujo en la página 31

|      | Ref.   |                                 |       |      | Ref.   |                                 |       |
|------|--------|---------------------------------|-------|------|--------|---------------------------------|-------|
| Pos. | Pieza  | Descripción                     | Cant. | Pos. | Pieza  | Descripción                     | Cant. |
| 51   | 196301 | ADAPTADOR                       | 1     | 58   | 195870 | ABRAZADERA, almohadilla,        | 2     |
| 52   | 195857 | PLACA, montaje del adaptador    | 1     |      |        | perno en U, para tuberías de    |       |
| 53   | 113517 | JUNTA TÓRICA; Viton®            | 1     |      |        | 25,4 mm                         |       |
| 54   | 195874 | TORNILLO, trog., cab. phillips; | 4     | 60   | 195909 | ETIQUETA, advertencia, inglés   | 1     |
|      |        | M4 x 8                          |       | 61   | 195910 | ETIQUETA, advertencia,          | 1     |
| 55   | 243311 | PANTALLA DE VISUALIZA-          | 1     |      |        | francés                         |       |
|      |        | CIÓN, a distancia;              |       | 62   | 195867 | KIT PROTECCIÓN CONTRA           | 1     |
|      |        | Vea las piezas en la página 29  |       |      |        | PINTURA, incluye 10             |       |
| 56   | 115698 | TAPÓN, cúpula                   | 2     |      |        | protecciones                    |       |
| 57   | 195889 | CASQUILLO, filtro               | 2     | 63   | 195853 | TORNILLO, troq., cab. phillips; | 1     |
|      |        |                                 |       |      |        | M2,5 x 6;                       |       |
|      |        |                                 |       |      |        | no representado                 |       |
|      |        |                                 |       | 64   | 222011 | CABLE, conexión a tierra,       | 1     |
|      |        |                                 |       |      |        | externo; no representado        |       |

### Modelo 243316

Pantalla de visualización Informer, instalación a distancia, montaje mural

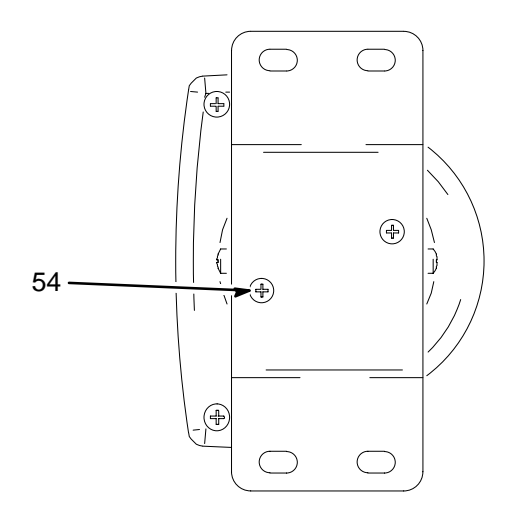

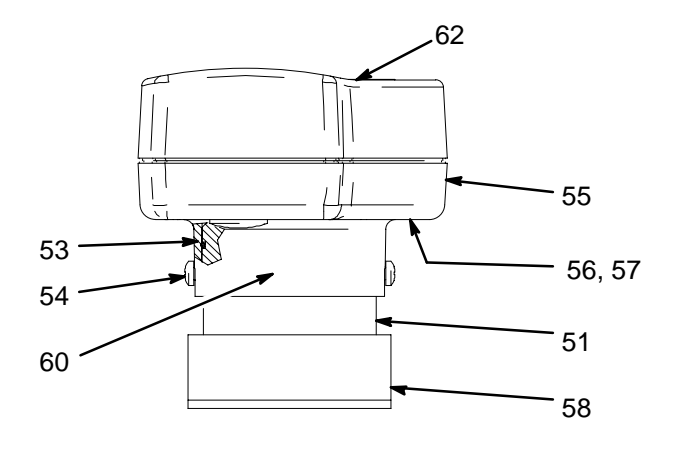

|      | Ref.   |                                                                                |       |
|------|--------|--------------------------------------------------------------------------------|-------|
| Pos. | Pieza  | Descripción                                                                    | Cant. |
| 51   | 196301 | ADAPTADOR                                                                      | 1     |
| 53   | 113517 | JUNTA TÓRICA; Viton®                                                           | 1     |
| 54   | 195874 | TORNILLO, troq., cab. phillips;<br>M4 x 8                                      | 4     |
| 55   | 243311 | PANTALLA DE VISUALIZA-<br>CIÓN, a distancia;<br>Vea las piezas en la página 29 | 1     |
| 56   | 115698 | TAPÓN, cúpula                                                                  | 2     |
| 57   | 195889 | CASQUILLO, filtro                                                              | 2     |
| 58   | 195856 | MÉNSULA, montaje mural                                                         | 1     |

| Pos. | Ref.<br>Pieza | Descripción                                                     | Cant. |
|------|---------------|-----------------------------------------------------------------|-------|
| 60   | 195909        | ETIQUETA, advertencia, inglés                                   | 1     |
| 61   | 195910        | ETIQUETA, advertencia,<br>francés; no representada              | 1     |
| 62   | 195867        | PROTECCIÓN, pintura                                             | 1     |
| 63   | 195853        | TORNILLO, troq., cab. phillips;<br>M2,5 x 6;<br>no representado | 1     |
| 64   | 222011        | CABLE, conexión a tierra, externo; no representado              | 1     |

Se dispone gratuitamente de repuestos para las etiquetas de Advertencia.

### Modelo 234105

Pantalla de visualización Informer, con caudalímetro G3000HR Graco

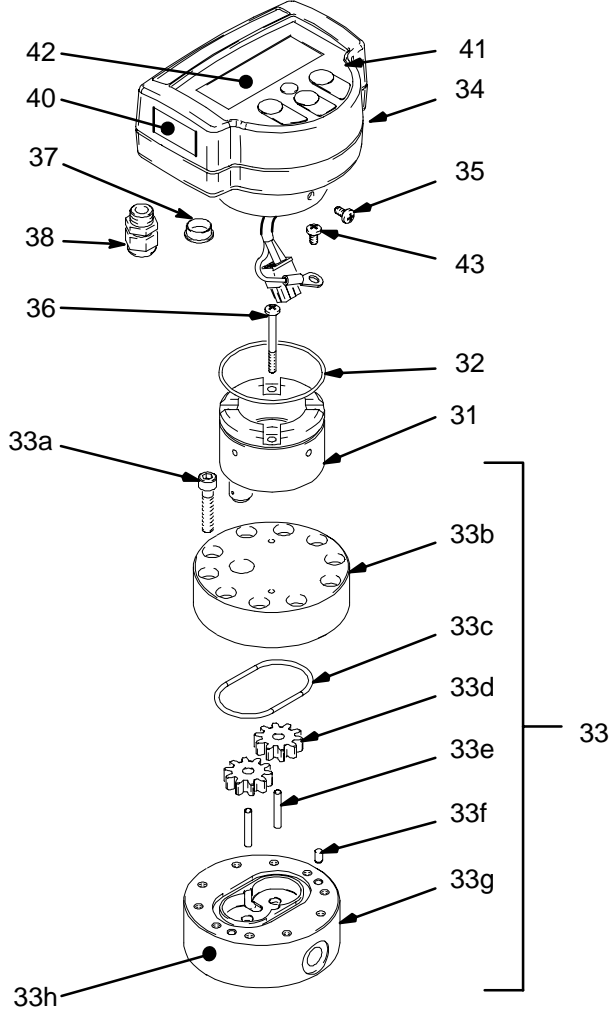

9630B

|      | Ref.   |                                                                             |       |    |
|------|--------|-----------------------------------------------------------------------------|-------|----|
| Pos. | pieza  | Descripción                                                                 | Cant. | Po |
| 31   | 243309 | SENSOR                                                                      | 1     | 36 |
| 32   | 113517 | JUNTA TÓRICA; Viton®                                                        | 1     | 37 |
| 33   | 239719 | CUERPO, medidor, incluye los                                                | 1     | 38 |
| 33a  | 110580 | <ul> <li>TORNILLO, cabeza, cab.</li> <li>bueca M6 x 30</li> </ul>           | 10    | 40 |
| 33b  | *      | ALOJAMIENTO, medidor<br>superior                                            | 1     | 41 |
| 33c  | 110588 | <ul> <li>JUNTA TÓRICA; PTFE</li> </ul>                                      | 1     | 12 |
| 33d  | 239718 | CONJUNTO ENGRANAJES                                                         | 2     |    |
| 33e  | 192383 | <ul> <li>EJE, engranajes</li> </ul>                                         | 2     | 43 |
| 33f  | 192387 | <ul> <li>PASADOR, palometa</li> </ul>                                       | 2     | 40 |
| 33g  | *      | <ul> <li>ALOJAMIENTO, medidor,</li> </ul>                                   | 1     |    |
|      |        | inferior                                                                    |       | 44 |
| 33h  | 290579 | <ul> <li>ETIQUETA, identificación</li> </ul>                                | 1     |    |
| 34   | 243310 | PANTALLA DE VISUALIZA-<br>CIÓN, Informer; Vea las piezas<br>en la página 28 | 1     | *  |
| 35   | 195874 | TORNILLO, troq., cab. phillips;<br>M4 x 8                                   | 2     |    |

|    | Ref.   |                                                              |       |
|----|--------|--------------------------------------------------------------|-------|
| s. | pieza  | Descripción                                                  | Cant. |
|    | 105892 | TORNILLO, troq., M4 x 40                                     | 2     |
|    | 115698 | TAPÓN, cúpula                                                | 2     |
|    | 195889 | CASQUILLO, filtro                                            | 2     |
|    | 195909 | ETIQUETA, advertencia,<br>inglés                             | 1     |
|    | 195910 | ETIQUETA, advertencia, francés                               | 1     |
|    | 195867 | KIT PROTECCIÓN<br>CONTRA PINTURA,<br>incluye 10 protecciones | 1     |
|    | 195853 | TORNILLO, troq. cab.<br>tronococónica phillips;<br>M2,5 x 6  | 1     |
|    | 222011 | CABLE, conexión a tierra,<br>externo; no<br>representado     | 1     |

No es una pieza de repuesto. Pida el ítem 33, el conjunto del medidor de engranajes.

Se dispone gratuitamente de repuestos para las etiquetas de Advertencia.

### Modelo 243317

Pantalla de visualización Informer, instalación a distancia, montaje en rail din

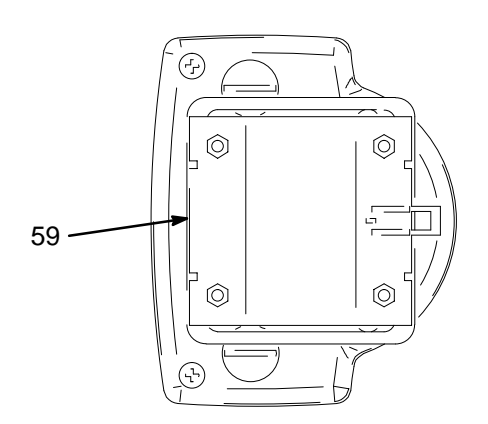

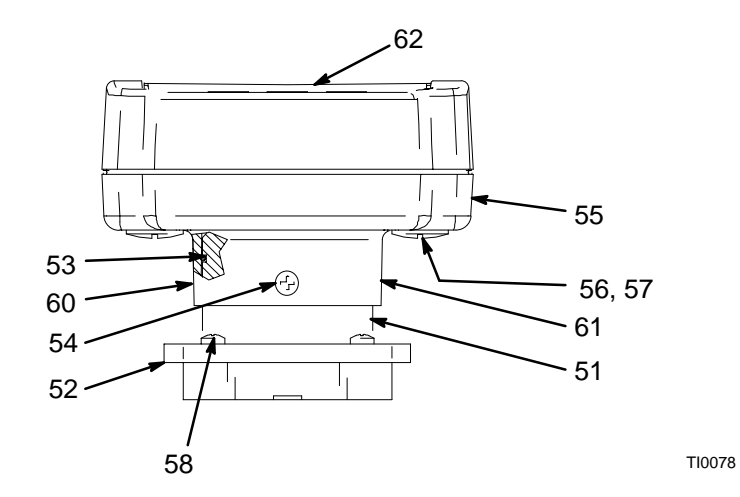

|      | Ref.   |                                                            |       |
|------|--------|------------------------------------------------------------|-------|
| Pos. | Pieza  | Descripción                                                | Cant. |
| 51   | 196301 | ADAPTADOR                                                  | 1     |
| 52   | 195857 | PLACA, montaje del adaptador                               | 1     |
| 53   | 113517 | JUNTA TÓRICA; Viton®                                       | 1     |
| 54   | 195874 | TORNILLO, troq., cab. phillips;<br>M4 x 8                  | 2     |
| 55   | 243311 | PANTALLA DE VISUALIZA-<br>CIÓN, a distancia;               | 1     |
| 56   | 115698 | TAPÓN, cúpula                                              | 2     |
| 57   | 195889 | CASQUILLO, filtro                                          | 2     |
| 58   | 195875 | TORNILLO, troq., cab. trono-<br>cocónica phillips; M4 x 16 | 4     |

### Modelo 243554

Kit de instalación del medidor G3000 a distancia

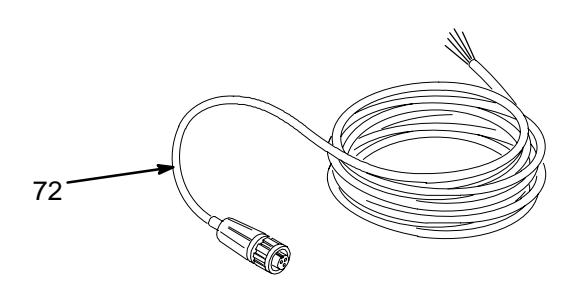

| Pos. | Ref.<br>Pieza | Descripción                                                  | Cant. |
|------|---------------|--------------------------------------------------------------|-------|
| 71   | 239716        | CAUDALÍMETRO G3000;<br>vea las piezas<br>en el manual 308778 | 1     |
| 72   | 948924        | CONJ. CABLE; 15,24 m                                         | 1     |

|      | Ref.   |                                 |       |
|------|--------|---------------------------------|-------|
| Pos. | Pieza  | Descripción                     | Cant. |
| 59   | 195871 | ABRAZADERA, barandilla          | 1     |
| 60   | 195909 | ETIQUETA, advertencia, inglés   | 1     |
| 61   | 195910 | ETIQUETA, advertencia,          | 1     |
|      |        | francés                         |       |
| 62   | 195867 | PROTECCIÓN, pintura             | 1     |
| 63   | 195853 | TORNILLO, troq., cab. phillips; | 1     |
|      |        | M2,5 x 6; no representado       |       |
| 64   | 222011 | CABLE, conexión a tierra,       | 1     |
|      |        | externo; no representado        |       |

Se dispone gratuitamente de repuestos para las etiquetas de Advertencia.

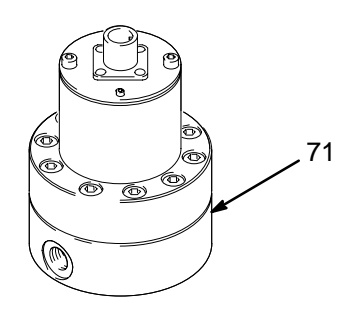

TI0077

### Modelo 234106

Kit de instalación del medidor G3000HR a distancia

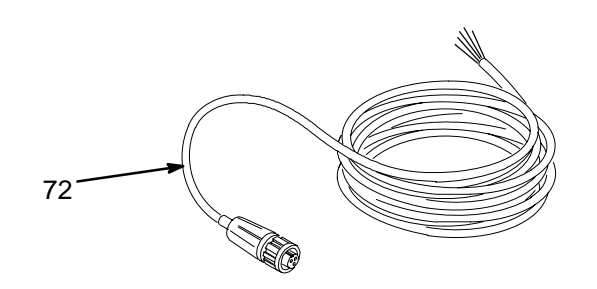

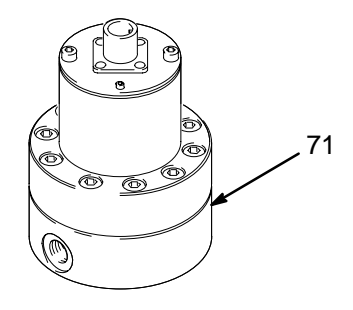

TI0077

| _    | Ref.   |                                                                | •     |
|------|--------|----------------------------------------------------------------|-------|
| Pos. | pieza  | Descripcion                                                    | Cant. |
| 71   | 244292 | CAUDALÍMETRO G3000HR;<br>vea las piezas en el manual<br>308778 | 1     |
| 72   | 948924 | CONJ. CABLE., 15,24 m                                          | 1     |

### Pila de 9 voltios para la pantalla de visualización

| Marca      | Ref. Pieza | Тіро     |
|------------|------------|----------|
| Ultralife* | U9VL       | Litio    |
| Duracell   | MN1604     | Alcalina |
| Duracell   | PC1604     | Alcalina |
| EverReady  | EN22       | Alcalina |
| EverReady  | 522        | Alcalina |

\* Las pilas que se envían con la pantalla de visualización Informer son de la marca Ultralife. Se recomienda una pila de litio para mayor duración de las pilas.

### **Fusibles**

| Fusible | Valor | Descripción                       | Ref. pieza Wickman | Ref. pieza Graco |
|---------|-------|-----------------------------------|--------------------|------------------|
| F1      | 0,1 A | Fuente de alimentación externa    | 3950100044         | 115838           |
| F2      | 0,1 A | Entrada de puesta a cero del lote | 3950100044         | 115838           |
| F3      | 0,1 A | Salida de alarma del usuario      | 3950100044         | 115838           |
| F4      | 0,1 A | Salida de alarma del lote         | 3950100044         | 115838           |
| F5      | 0,1 A | Entrada de la señal de impulso    | 3950100044         | 115838           |
| F6      | 0,1 A | Fuente de alimentación por pilas  | 3950100044         | 115838           |

NOTA: Todos los fusibles son de acción rápida, de tipo TE5.

# **Dimensiones**

### Modelo 243312 y 234105

Pantalla de visualización Informer, con caudalímetro Graco

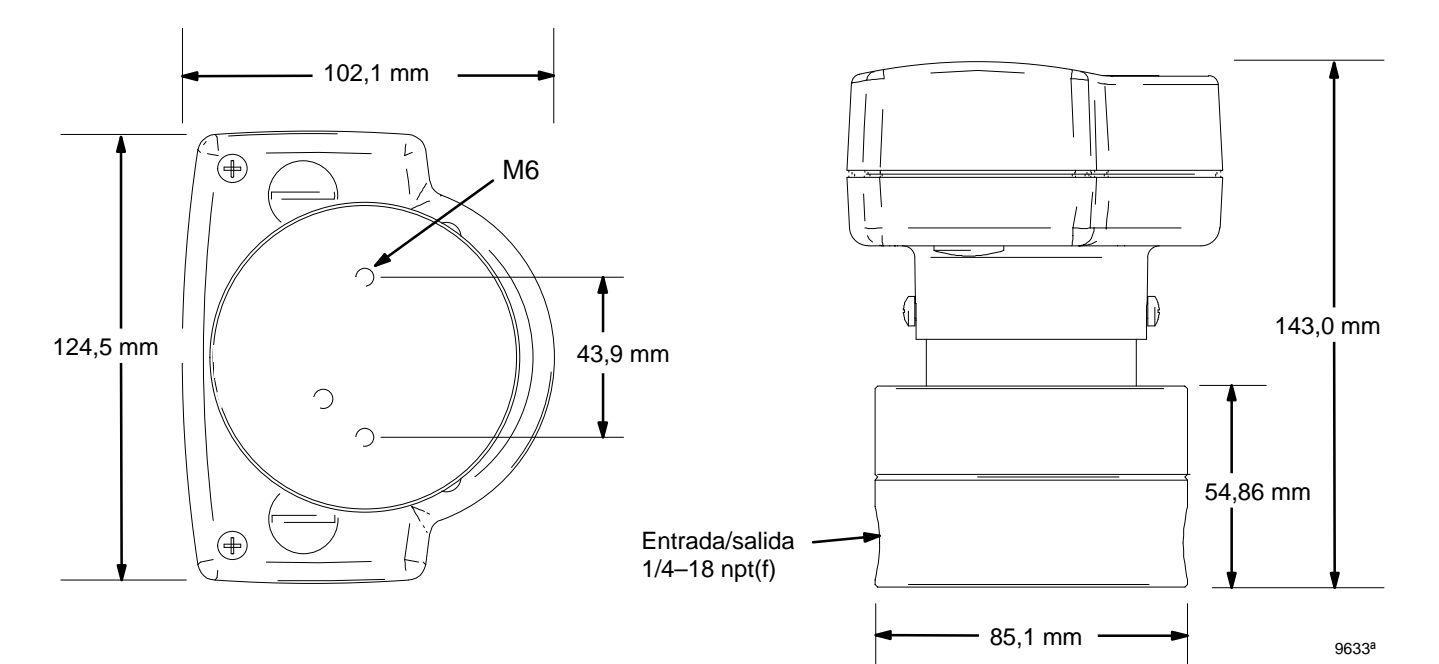

### Modelo 243313, 243314, 243315

Pantalla de visualización Informer, montada en tubería

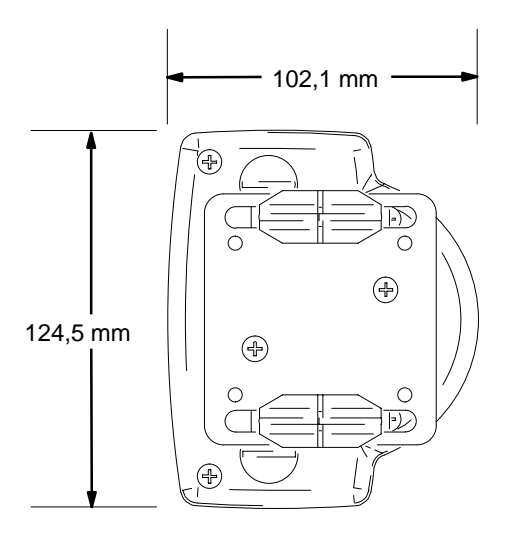

Vea la tabla

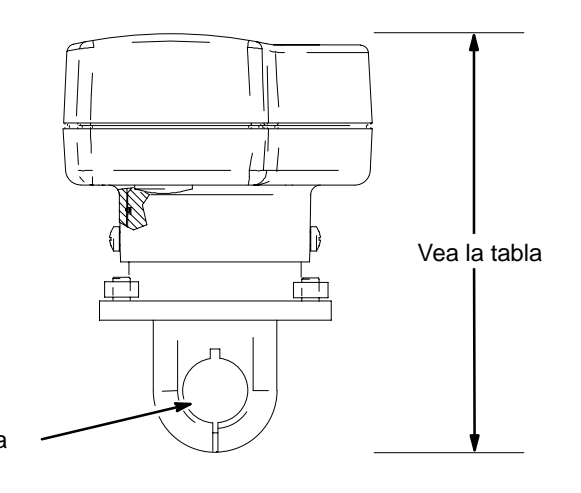

9639ª

| Modelo | Diámetro<br>de la tubería | Altura   |
|--------|---------------------------|----------|
| 243313 | 12,7 mm (1/2 pulg.)       | 137,7 mm |
| 243314 | 19 mm (3/4 pulg.)         | 140,2 mm |
| 243315 | 25,4 mm (1 pulg.)         | 143,3 mm |

# Dimensiones

### Modelo 243316

Pantalla de visualización Informer, montaje mural

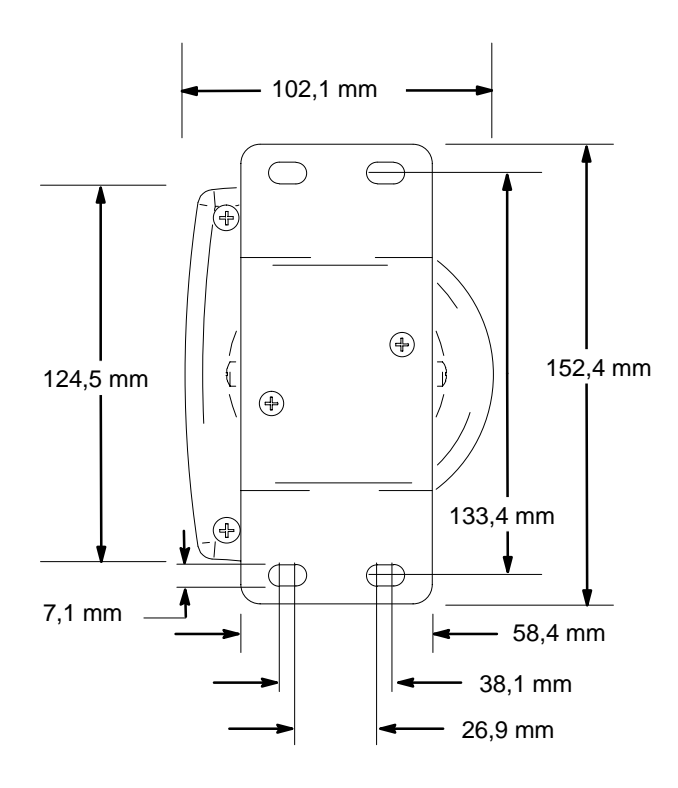

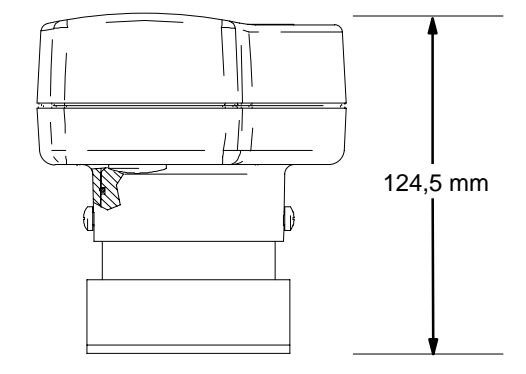

Modelo 243317

Pantalla de visualización Informer, montaje en rail din

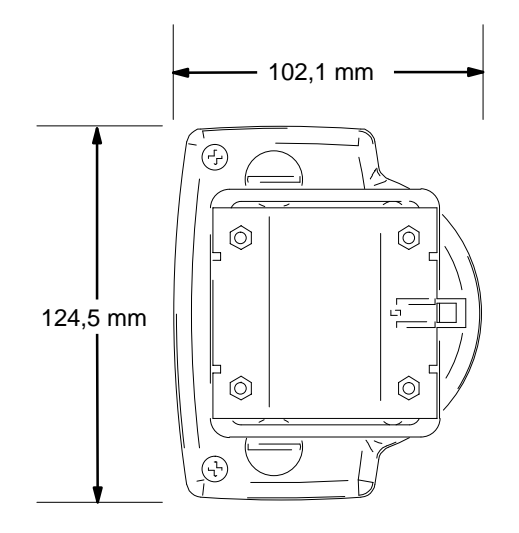

106,9 mm

9638A

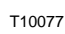

# **Características técnicas**

#### Visualización

6 dígitos, pantalla de visualización LCD de 25,4 mm de altura

#### Teclado

Membrana de 4 botones con autoretorno táctil en 3 botones

#### **Requisitos eléctricos**

- Pila interna de 9 VCC a 2 mA (pantalla de visualización encendida)
- O fuente de alimentación externa de 12 a 24 VCC a 10 mA
- Fusible reemplazable, protegido contra la inversión de la polaridad

#### Entrada de impulsos

- 8 VCC a 2,5 mA hasta 24 VCC a 16 mA
- Bajadas o subidas de tensión
- Máximo de 1000 impulsos/seg., 50% ciclo de trabajo

#### Entradas y salidas del control

- Fusible reemplazable, aislado ópticamente, protegido contra la inversión de la polaridad y las sobretensiones
- Entrada de puesta a cero del lote
  - 8 VCC a 2,5 mA hasta 24 VCC a 16 mA
  - Bajadas o subidas de tensión
  - Impulsos de 50 mS como mínimo
  - No está activo mientras la unidad está en "Modo de inactividad" – consulte la página 39
- Salida de alarma del lote
  - 24 VCC, 150 mA máximo
  - Bajadas o subidas de tensión

- Salida de alarma del usuario
  - 24 VCC, 150 mA máximo
  - Bajadas o subidas de tensión

#### Puerto de comunicación RS-485

- Protocolo de comunicación RTU del bus de modo (Funciones 3 y 16)
- No está activo mientras la unidad está en "Modo de inactividad" – consulte la página 39

#### Límites del factor K

#### 0,01 a 1,0 cc/impulsos

#### Conexiones de entrada, salida, potencia, y comunicaciones

- Bloque de terminales desmontable
- Puertos para el cable: 2 con alivio de tensión, cables de 7,9 mm (0,312 pulg.) de diámetro como máximo

#### Ambiental

- Temperatura de funcionamiento: 0° a 60° C
- Temperatura de almacenamiento: -55° a 60° C
- Humedad: 0 a 95%, sin condensación
- El alojamiento de la pantalla de visualización cumple los requisitos NEMA 12
- El alojamiento de la pantalla de visualización es resistente al disolvente

#### Homologaciones

Intrínsecamente seguro (Clase I, Div. 1, Grupo D) cuando está funcionado con pilas, o con una fuente de alimentación externa a través de una barrera intrínsecamente segura y todas las conexiones de comunicación y de E/S pasan a través de las barreras intrínsecamente seguras.

# **Características técnicas**

#### Parámetros de la pantalla de visualización

La pantalla de visualización se actualiza en intervalos de aprox. 1/2 seg.

- Totalizador global
  - Unidades seleccionables (L, Gal, Cc, Oz)
  - Cuenta progresiva
  - Copia de seguridad en la memoria no volátil
  - Valor máximo visualizado: "999999"
  - Valor máximo almacenado: 429.496.729,5 cc (accesible con el bus de modos)
- Totalizador de lotes
  - Unidades seleccionables (L, Gal, Oc, Oz)
  - Cuanta progresiva o regresiva
  - Objetivo ajustable
  - Valor máximo visualizado: "99999,9"
  - Valor máximo almacenado: 429.496.729,5 cc (accesible con el bus de modos)
  - Puesta a cero automática o manual
  - La alarma cuando se alcanza el valor objetivo provoca el destello del icono y la activación de la salida
- Totalizador del mantenimiento preventivo
  - Unidades seleccionables (L, Gal, Oc, Oz)
  - Cuenta progresiva
  - Objetivo ajustable

- Valor máximo visualizado: "99999,9"
- Valor máximo almacenado: 429.496.729,5 cc (accesible con el bus de modos)
- Puesta a cero manual
- La alarma cuando se alcanza el valor objetivo provoca el destello del icono y la activación de la salida
- Caudal

Tiempo de actualización de la visualización: 1 seg.

#### Modo de inactividad

- Para conservar la energía de las pilas, si no se conecta una fuente de alimentación externa, la pantalla Informer accederá al modo de inactividad después de 5 minutos de inactividad de los botones del panel delantero.
- Informer abandonará el modo de inactividad cuando se detecte flujo.

#### Actualizaciones de software

Las actualizaciones de software se realizan reemplazando el chip programable de la tarjeta de circuito impreso.

#### Modelo de medidor 243312

Vea en el manual 308778 los datos técnicos en sistema métrico.

# Leyenda para los diagramas de instalación de las páginas 7 a 9

| ALARM                     | ALARMA                                        |  |
|---------------------------|-----------------------------------------------|--|
| BATCH                     | LOTE                                          |  |
| BATTERY COVER SCREW       | TORNILLO DE LA TAPA DE LAS PILAS              |  |
| BLK                       | BLK                                           |  |
| CABLE                     | CABLE                                         |  |
| COMPUTER                  | ORDENADOR                                     |  |
| CONVERTER                 | TRANSFORMADOR                                 |  |
| EXTERNAL                  | EXTERNO                                       |  |
| HAZARDOUS AREA            | ZONA PELIGROSA                                |  |
| INFORMER                  | INFORMER                                      |  |
| INFORMER DISPLAY PACKAGE  | SISTEMA DE PANTALLA DE VISUALIZACIÓN INFORMER |  |
| INPUT                     | ENTRADA                                       |  |
| LED                       | HILO CONDUCTOR                                |  |
| MAXIMUM DISTANCE 200 FEET | DISTANCIA MÁXIMA DE 200 PIES                  |  |
| NOT INCLUDED WITH REMOTE  | NO INCLUIDO CON EL SISTEMA REMOTO             |  |
| РВ                        | РВ                                            |  |
| POWER                     | POTENCIA                                      |  |
| POWER SUPPLY              | FUENTE DE ALIMENTACIÓN                        |  |
| PULSE                     | IMPULSO                                       |  |
| RED                       | ROJO                                          |  |
| RESET                     | REPONER                                       |  |
| SAFE AREA                 | ÁREA SEGURA                                   |  |
| SHLD                      | ESCUDO PROTECTOR                              |  |
| SIG                       | SIG                                           |  |
| SUPPLIED BY OTHERS        | SUMINISTRADO POR OTROS                        |  |
| USER                      | USUARIO                                       |  |
| WHT                       | BLA                                           |  |

### Notas

| <br> |  |
|------|--|
|      |  |
|      |  |
|      |  |
|      |  |
| <br> |  |
|      |  |
|      |  |
|      |  |
|      |  |
|      |  |
|      |  |
|      |  |
|      |  |

### Garantía de Graco

Graco garantiza que todo equipo fabricado por Graco y que lleva su nombre, está exento de defectos de material y de mano de obra en la fecha de venta por parte de un distribuidor autorizado Graco al cliente final. Por un período de doce meses desde la fecha de venta, Graco reparará o reemplazará cualquier pieza o equipo que Graco determine que está defectuoso. Esta garantía es válida solamente cuando el equipo ha sido instalado, operado y mantenido de acuerdo con las instrucciones por escrito de Graco.

Esta garantía no cubre, y Graco no será responsable, del desgaste o rotura general, o cualquier fallo de funcionamiento, daño o desgaste causado por una instalación defectuosa, una aplicación incorrecta, abrasión, corrosión, mantenimiento incorrecto o inadecuado, negligencia, accidente, manipulación o sustitución con piezas que no sean de Graco. Graco tampoco será responsable del fallo de funcionamiento, daño o desgaste causado por la incompatibilidad del equipo Graco con estructuras, accesorios, equipo o materiales no suministrados por Graco, o por el diseño, fabricación, instalación, operación o mantenimiento incorrectos o por las estructuras, accesorios, equipo o materiales no suministrados por Graco.

Esta garantía está condicionada a la devolución, a portes pagados, del equipo que se reclama está defectuoso a un distribuidor autorizado Graco, para la verificación del defecto que se reclama. Si se verifica dicho defecto, Graco reparará o reemplazará, libre de cargo, cualquier pieza defectuosa. El equipo será devuelto al comprador original, con los costes de transporte pagados. Si la inspección del equipo no revela ningún defecto de material o de mano de obra, se efectuarán las reparaciones a un precio razonable, que incluirá el coste de las piezas, la mano de obra y el transporte.

La única obligación de Graco y el único recurso del comprador para el incumplimiento de la garantía será según los términos mencionados anteriormente. El comprador acepta que no hará uso de ningún otro recurso (incluyendo, pero no limitado a, daños incidentales o consiguientes de pérdidas de beneficios, pérdidas de ventas, lesión personal o daños materiales, o cualquier otra pérdida incidental o consiguiente). Cualquier acción por el incumplimiento de la garantía debe realizarse antes de transcurridos dos (2) años de la fecha de venta.

Graco no garantiza, y rechaza cualquier petición de garantía relacionada con accesorios, equipo, materiales o componentes vendidos, pero no fabricados, por Graco. Estos productos vendidos, pero no fabricados, por Graco estarán cubiertos por la garantía, si la hubiera, del fabricante. Graco proporcionará al comprador asistencia razonable en la demanda de estas garantías.

Los siguientes elementos no estarán cubiertos por la garantía Graco:

- Ajuste de la empaquetadura superior.
- Reemplazo de sellos o empaquetaduras debido al desgaste normal.

El desgaste normal no se considera como material o mano de obra defectuoso.

#### LIMITACIÓN DE LA RESPONSABILIDAD

Bajo ninguna circunstancia Graco será responsable de daños indirectos, incidentales, especiales o consiguientes, resultantes del suministro por parte de Graco de equipo aquí descrito, o del suministro, rendimiento o utilzación de cualquier producto u otras mercancías vendidas debido al incumplimiento del contrato, el incumplimiento de la garantía, la negligencia de Graco o de otra manera.

Todos los datos, escritos y visuales, contenidos en este documento reflejan la información más reciente sobre el producto disponible en el momento de su publicación, Graco se reserva el derecho de realizar cambios en cualquier momento, sin previo aviso.

> Oficinas de ventas: Minneapolis, MN; Plymouth Oficinas en el extranjero: Bélgica, China, Japón, Corea

GRACO N.V.; Industrieterrein — Oude Bunders; Slakweidestraat 31, 3630 Maasmechelen, Belgium Tel.: 32 89 770 700 – Fax: 32 89 770 777 IMPRESO EN BELGICA 309102 07/03